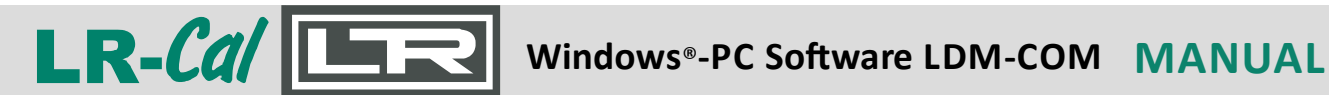

Rel. 20241117

# Anleitung / Manual

### LR-Cal LDM-COM Software

### für / for LR-Cal LDM 80 + LR-Cal TLDMM + LR-Cal TLDMM-2.0 LR-Cal LHM + LR-Cal LFC 80

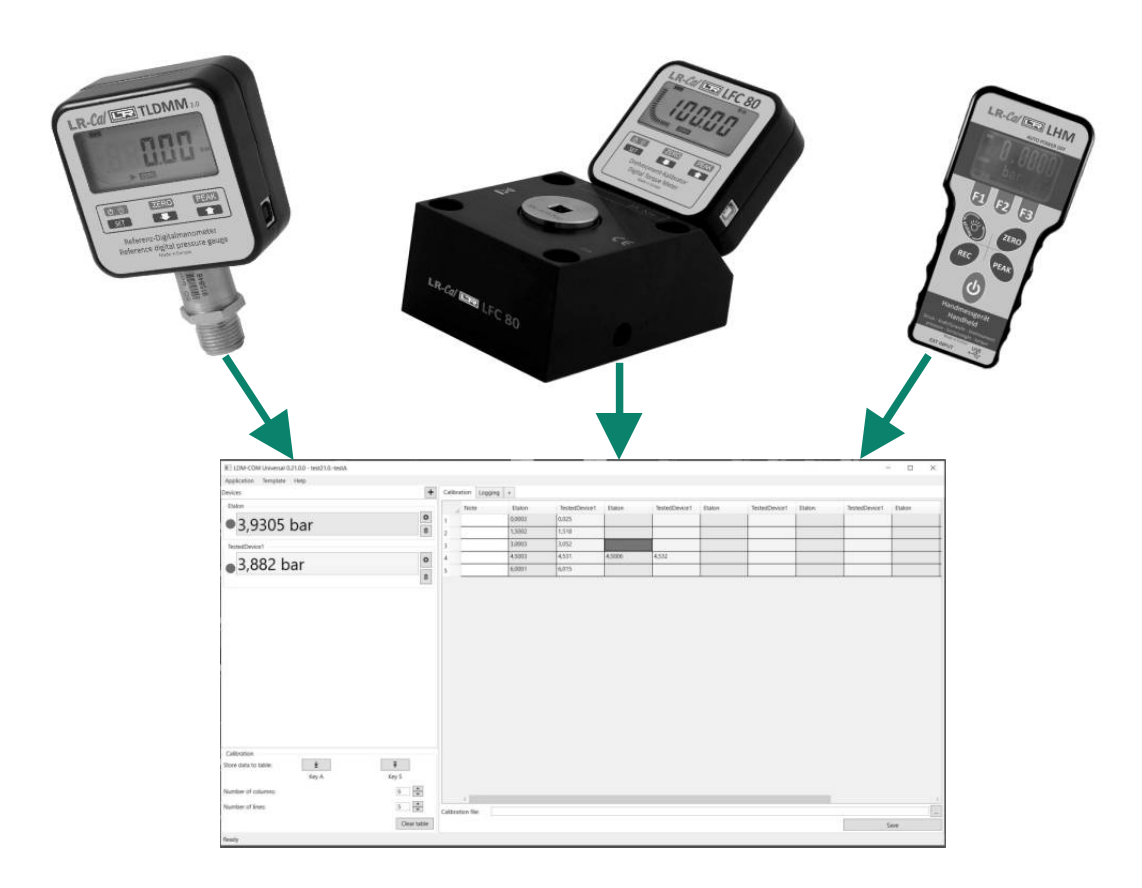

Deutsch: Seite 2 ff. English: Page 15 ff.

| Inhalt                                   | Seite |
|------------------------------------------|-------|
| 1. Installation                          | 3     |
| 2. Kommunikation                         | 4     |
| Start der Software                       | 4     |
| Auswahl eines Templates                  | 4     |
| Kommunikations-Einstellungen             | 4     |
| Kommunikations-Einstellungsfenster       | 6     |
| 3. Betriebsmodi der Software             | 7     |
| 4. Modus: Kalibrieren (Kalibriertabelle) | 8     |
| Speichern (Übertragen) der Daten         | 10    |
| 5. Modus: Datenaufzeichnung              | 12    |
| 6. Modus: Speicher auslesen              | 14    |
| 7. Weiterverarbeitung der Daten          | 14    |

Die Datei Idm-com.zip enthält folgende Verzeichnisse/Ordner:

| • LDM.COM vxx.xx.x   | Software-Ordner (hier LDM.COM.Universal.WPF.exe starten)                                             |
|----------------------|----------------------------------------------------------------------------------------------------|
| •Sample DATA files   | Einige Beispiele von generierten CSV-Dateien                                                         |
| • Sample EXCEL files | Beispiele für MS-Excel® Dateien, zur weiteren<br>Aufbereitung, z.B. für Zertifikate, siehe Kapitel 7 |

#### Systemvoraussetzungen:

- PC / Laptop / Notebook mit freier USB-Schnittstelle
- Betriebssystem Microsoft<sup>®</sup> Windows<sup>®</sup> Version 10 oder neuer (ggf. auch ab Version 7)
- zur Weiterverarbeitung der Daten z.B. zu Zertifikaten empfehlen wir Microsoft® Excel®

#### Die Dialogsprache der Software ist ENGLISCH.

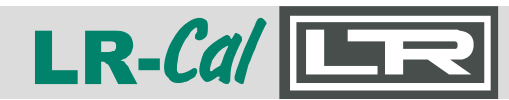

#### **1. Installation**

Vorbemerkung: Die Software LR-*Cal* LDM-COM muss nicht auf Ihrem Windows<sup>®</sup>-Computer installiert werden.

Die Software LR-*Cal* LDM-COM steht als komprimierte ZIP-Datei zum Download auf unserer Website zur Verfügung. Einen Link zu dieser ZIP-Datei finden Sie bei allen LR-*Cal* Kalibratoren, für die diese Software geeignet ist, unter "DOWNLOAD" auf der jeweiligen Produktseite:

#### Beispiel für LR-Cal TLDMM-2.0 auf der Produktseite

https://www.druck-temperatur.de/de/produkte/druckkalibrierung/druckkalibratoren/lrcal-tldmm2.html

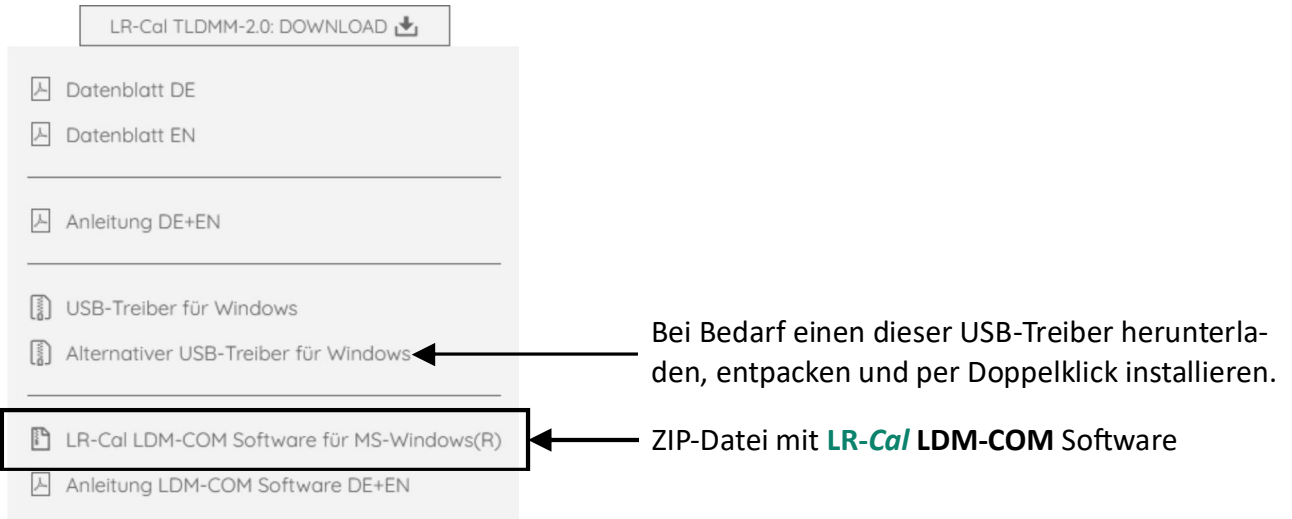

Legen Sie mittels Datei-Explorer auf Ihrem Windows-Computer ein Verzeichnis, z.B. mit Namen "LR-Cal LDM-COM" an. Speichern Sie dort die ZIP-Datei und entpacken Sie sie in diesen Ordner.

Gegebenenfalls müssen Sie vor Verwendung der LR-*Cal* LDM-COM Software einen für Ihren Computer und Ihre MS-Windows<sup>®</sup>-Version geeigneten USB-Treiber installieren. Dies ist von System zu System unterschiedlich. Eine manuelle Installation des Treibers (virtueller COM-Port) ist nicht immer erforderlich, oft erledigt das MS-Windows<sup>®</sup> automatisch für Sie.

Ob Sie manuell einen USB-Treiber installieren müssen oder nicht, erkennen Sie daran, ob die Kommunikation gem. Kapitel 2 dieser Anleitung bei Ihnen auf Anhieb funktioniert oder nicht.

Sie können auf Ihrem Computer unter *Einstellungen | System | Gerätemanager* prüfen, ob eine virtuelle COM-Schnittstelle auf Ihrem Computer nach Anschluss des LR-*Cal* Kalibrators angelegt ist (der Kalibrator muss eingeschaltet und via USB-Kabel mit Ihrem Computer verbunden sein).

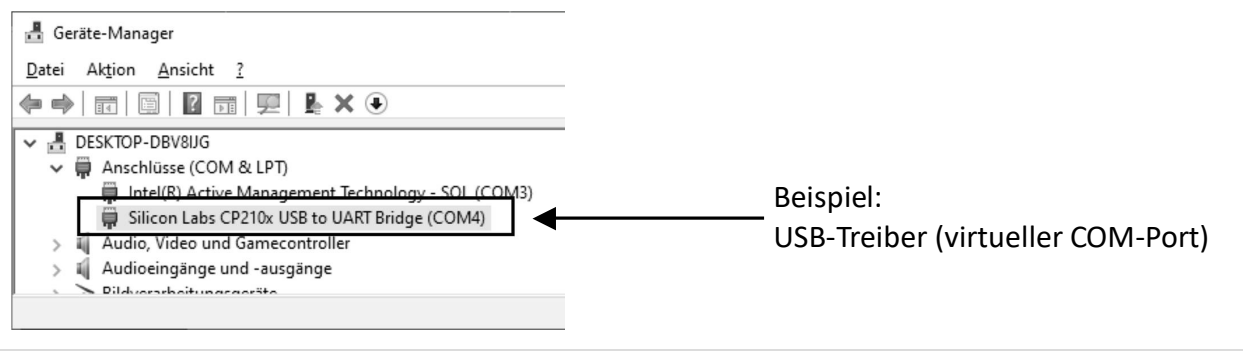

#### 2. Kommunikation

#### Start der LR-Cal LDM-COM Software

Nachdem Sie die ZIP-Datei in den von Ihnen angelegten Ordner entpackt haben, starten Sie die Software durch einen Doppelklick auf die Datei *LDM.COM.Universal.WPF.exe.* 

#### Auswahl eines Templates (Vorlage)

Nach dem Start der Software öffnet sich das Fenster "TemplateSelectionWindow". Wählen Sie hier eines der bereits vorhandenen Templates aus oder legen Sie durch Klicken auf das Plus (+) Zeichen oben rechts ein neues Template an.

| Application | Template Help                                              |                                                        |                                                 |                                                    |   |  |
|-------------|------------------------------------------------------------|--------------------------------------------------------|-------------------------------------------------|----------------------------------------------------|---|--|
| Devices     | TemplateSelectionWindow                                    | 1                                                      |                                                 |                                                    | × |  |
|             | Select template:                                           |                                                        |                                                 | +                                                  |   |  |
|             | <b>all_devices</b><br>11/7/2024 3:31:42 PM<br>LDM80_922597 | dual_channe<br>8/25/2022 8:11:08 AM<br>TLDMM20 current | single_chant<br>8/25/2022 8:10:01 AM<br>TLDMM20 | LPK300<br>8/24/2022 10:49:51 AM<br>device1 device2 | ^ |  |
|             | blank<br>8/22/2022 2:36:11 PM                              |                                                        |                                                 |                                                    |   |  |

Ready

Die unterschiedlichen LR-*Cal* Kalibratoren, für die diese Software geeignet ist, haben teilweise unterschiedliche Kommunikationsprotokolle (Softwarebefehle, mit denen die Software mit dem LR-*Cal* Kalibrator kommuniziert). Daher empfiehlt es sich, zu jedem Ihrer Gerätetypen zumindest ein Template anzulegen.

#### Kommunikations-Einstellungen

Die Einstellungen für die Kommunikation mit dem angeschlossenen LR-*Cal* Kalibrator nehmen Sie im linken Teil des Hauptfensters vor, und zwar im Feld unterhalb der Überschrift "Devices" (Geräte). Mit dem Button "+" können Sie ein weiteres Gerät hinzufügen. Der Ausgangszustand ist "keine angeschlossenen Geräte"

Auf der nächsten Seite sehen Sie das Hauptfenster, wenn die Kommunikation mit einem Gerät (device1) hergestellt wurde.

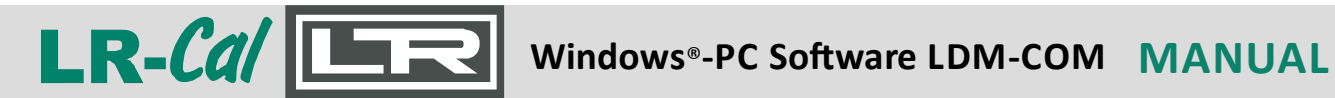

| evices                       | + 0        | Calibrat | tion Logging | Memory X + |         |         |         |
|------------------------------|------------|----------|--------------|------------|---------|---------|---------|
| device1                      |            |          | Note         | device1    | davical | davisat | device1 |
| _                            | 0          |          | Note         | device     | devicer | devicer | devicer |
|                              | â          |          |              | _          |         |         |         |
|                              |            | -        |              |            |         |         | -       |
|                              |            | s<br>-   |              |            |         |         |         |
|                              | 4          | •        |              | -          |         |         |         |
|                              | 5          | -        |              | _          |         |         |         |
|                              | e          |          |              |            |         |         |         |
|                              | 7          | /        |              | -          |         | -       |         |
|                              | 8          | 3        |              | _          |         |         |         |
|                              | g          | 9        |              | _          |         | _       |         |
|                              | 1          | 10       |              |            |         |         |         |
|                              | 1          | 11       |              |            |         |         |         |
|                              | 1          | 12       |              | _          |         | _       |         |
|                              | 1          | 13       |              | _          |         |         |         |
|                              | 1          | 14       |              | _          |         | _       |         |
|                              | 1          | 15       |              |            |         |         |         |
|                              |            |          |              |            |         |         |         |
|                              |            |          |              |            |         |         |         |
|                              |            |          |              |            |         |         |         |
| Calibration                  |            |          |              |            |         |         |         |
| tore data to table:<br>Key A | ↑<br>Key S |          |              |            |         |         |         |
| lumber of columns:           | 4          |          |              |            |         |         |         |
|                              |            |          |              |            |         |         |         |

Das Fenster für die Einstellung der Kommunikation mit dem ausgewählten Gerät (device) öffnen Sie durch Anklicken des Buttons mit dem Zahnrad-Symbol (über dem Mülleimer-Symbol).

| IDM-COM Universal 0.20.0.0 - test20-01 |                                  |
|----------------------------------------|----------------------------------|
| Application Template Help              |                                  |
| Devices                                | + Calibration Logging Memory X + |
| device1                                | Note device1 devi                |
| •                                      | Other                            |
|                                        | Device name: device1             |
|                                        | Background color:                |
|                                        | Connection                       |
|                                        | Protocol: •                      |
|                                        | Port:                            |
|                                        | Units                            |
|                                        | Decimal Places: 3                |
|                                        | Physical value: Default ~ 2      |
|                                        | 13                               |
|                                        | 14                               |
|                                        | 15                               |
|                                        |                                  |
|                                        |                                  |

#### Kommunikation-Einstellungsfenster

Im oberen Teil, unter "Other":Device name= GeräteBackground color= Hinter

GerätenameHintergrundfarbe i.d. Tabelle

|       | Note          |      | device1 | devid |  |  |  |
|-------|---------------|------|---------|-------|--|--|--|
| \$    | 1             |      |         |       |  |  |  |
| Othe  | er            |      |         |       |  |  |  |
| Devi  | ce name:      | dev  | ice1    |       |  |  |  |
| Back  | ground color: |      |         | ×     |  |  |  |
| Con   | nection       |      |         |       |  |  |  |
| Prot  | ocol:         | TL   | DMM2    | ~     |  |  |  |
| _     |               | ТЦ   | DMM     |       |  |  |  |
| Port: | COM5          | TL   | TLDMM2  |       |  |  |  |
| Unit  | S             | LFG  | 280     |       |  |  |  |
| Deci  | mal Places:   | LD   | M80     |       |  |  |  |
|       |               | LH   | M       |       |  |  |  |
| Phys  | ical value:   | D LP | C300    |       |  |  |  |
|       |               | SC   | PI      |       |  |  |  |
|       | 14            | _    |         |       |  |  |  |
|       |               |      |         |       |  |  |  |

Schließen Sie das eingeschaltete Gerät an. Normalerweise erkennt die Software, welchen Gerätetyp Sie an welchem COM-Port angeschlossen haben.

Wenn im Pulldown-Menü "Port:" mehrere Ports angezeigt werden, stecken Sie das USB-Kabel ab und wieder neu an, dann erkennt die Software, welcher COM-Port zum Gerät gehört. *Hinweis: Wenn Sie Ihren Computer ausschalten und dann wieder neu mit zusätzlich angeschlossenem Gerät (z.B. Drucker) wieder einschalten, kann sich der COM-Port ändern.* Unter "Speed:" stellen Sie die Baudrate für den virtuellen COM-Port ein. Diese muss der Baudrate, die Sie am angeschlossenen Gerät eingestellt haben, entsprechen. Beispiel: 9600. *Hinweis: bei vielen Geräten ist die Geschwindigkeitseinstellung irrelevant.* 

Sobald Sie auf eine Stelle außerhalb des Einstellungsfensters klicken, werden die Angaben übernommen.

|       |              | Not      | е   |       | devic |      |   |  |  |
|-------|--------------|----------|-----|-------|-------|------|---|--|--|
| ¢     | 1            |          |     |       |       |      |   |  |  |
| Othe  | r            |          |     |       |       |      |   |  |  |
| Devi  | ce nam       | e:       |     | devi  | ice1  |      |   |  |  |
| Back  | ground       | l color: |     |       |       |      | • |  |  |
| Conr  | nection      |          |     |       |       |      | _ |  |  |
| Proto | ocol:        |          |     | TLC   | ~     |      |   |  |  |
| Port: |              | COM      | 5 ~ | Spe   | ed:   | 9600 | ~ |  |  |
| Unite |              | COM      | 5   |       |       |      |   |  |  |
| Daci  | ,<br>mal Dia | COM      | 8   |       |       |      |   |  |  |
| Deci  | lidi Pid     | ces.     | _   | 5     |       |      |   |  |  |
| Phys  | ical val     | ue:      |     | Defau | lt    | ~    | 2 |  |  |

### Windows®-PC Software LDM-COM MANUAL

Bei funktionierender Kommunikation ist das kreisförmige Signal grün (statt rot) und der momentane Messwert wird angezeigt.

LR-Cal

Falls Sie die Messeinheit oder die Anzahl der Nachkommastellen ändern möchten, klicken Sie nochmal auf das Zahnrad-Symbol und passen die Angaben

Decimal Places Physical value an. = Nachkommastellen = Messeinheit

Eine Auswahlmöglichkeit unter "Physical value" besteht nur bei funktionierender Kommunikation und wenn der aktuelle Messwert angezeigt wird.

Wenn Sie die Daten von mehreren angeschlossenen Geräten gleichzeitig erfassen möchten, oder wenn Sie ein Mehrkanalgerät angeschlossen haben, klicken Sie auf den "+"-Button oben (Devices +) und legen das nächste Gerät bzw. Kanal an.

|                                                                                                    |     |                                                                                                    | T      | Call         | LO                   | yying +                                    |        |    |
|----------------------------------------------------------------------------------------------------|-----|----------------------------------------------------------------------------------------------------|--------|--------------|----------------------|--------------------------------------------|--------|----|
| device1                                                                                                    |     |                                                                                                    |        |              | Note                 | de                                         | evice1 | de |
| -0.012 bar                                                                                                    |     |                                                                                                    | 0      | 1            |                      |                                            |        |    |
|                                                                                                    |     |                                                                                                    | Other  |              |                      |                                            |        |    |
| ZERO                                                                                                    |     |                                                                                                    | Devic  | e nam        | e:                   | device1                                    |        |    |
|                                                                                                    |     |                                                                                                    | Backg  | round        | color:               |                                            |        | *  |
|                                                                                                    |     |                                                                                                    | Conn   | ection       |                      |                                            |        | -  |
|                                                                                                    |     |                                                                                                    | Proto  | col:         |                      | TLDMM                                      | 2      | ~  |
|                                                                                                    |     |                                                                                                    | Port:  |              | COM5 ~               | Speed:                                     | 9600   | -  |
|                                                                                                    |     |                                                                                                    | Units  |              |                      |                                            |        |    |
|                                                                                                    |     |                                                                                                    | Decin  | nal Pla      | ces:                 | 3                                          |        |    |
|                                                                                                    |     |                                                                                                    | Physic | cal vali     | ue:                  | bar                                        | ÷      | 2  |
|                                                                                                    |     |                                                                                                    |        |              | -                    | bar                                        | ^      | -  |
|                                                                                                    |     |                                                                                                    |        | 14           |                      | psi<br>MPa                                 |        |    |
|                                                                                                    |     |                                                                                                    |        | 15           |                      | kPa                                        |        |    |
|                                                                                                    |     |                                                                                                    |        |              |                      | Pa                                         |        |    |
|                                                                                                    |     |                                                                                                    |        |              |                      | Ka/cm2                                     |        |    |
|                                                                                                    |     |                                                                                                    |        |              |                      | mmHa                                       |        |    |
| Calibration                                                                                                    |     |                                                                                                    |        |              |                      |                                            |        |    |
| Calibration<br>Store data to table:                                                                                                    | 1 1 | Ŧ                                                                                                    |        |              |                      | mHg                                        | - 11   |    |
| Calibration<br>Store data to table: <u>4</u><br>Key A                                                                                                    |     | <b>∓</b><br>Key S                                                                                                    |        |              |                      | mHg<br>mmH2O                               |        |    |
| Calibration<br>Store data to table:<br>Key A<br>Number of columns:                                                                                               |     | F<br>Key S                                                                                                    |        |              |                      | mHg<br>mmH2O<br>mH2O                       |        |    |
| Calibration<br>Store data to table:<br>Key A<br>Number of columns:                                                                                               |     | F<br>Key S<br>4                                                                                                    |        |              |                      | mHg<br>mmH2O<br>mH2O<br>Default            |        |    |
| Calibration<br>Store data to table: <u><u><u></u></u><br/>Key A<br/>Number of columns:<br/>Number of lines:</u>                                                  |     | F           Key S           4           15                                                                                                    |        | Calibr       | ation file:          | mHg<br>mmH2O<br>mH2O<br>Default            | 2      |    |
| Calibration Calibration Store data to table:      Key A Number of columns: Number of lines:                                                                      |     | Image: Constraint of the second second sec |        | Calibr       | ation file:          | mHg<br>mmH2O<br>mH2O<br>Default            | 2      |    |
| Calibration Calibration Store data to table:  tey A Number of columns: Number of lines: evices devices                                                           |     | F<br>Key S<br>4<br>15<br>Calibration L                                                                                                    | ogging | Calibr       | ation file:          | mHg<br>mmH2O<br>mH2O<br>Default            |        |    |
| Calibration Calibration Store data to table:                                                                                                    | +   | Key S     4     15     V       Calibration 1                                                                                                    | ogging | Calibr       | ation file:          | mHg<br>mmH2O<br>mH2O<br>Default<br>device2 | device | -3 |
| Calibration<br>Store data to table: <u>4</u><br>Key A<br>Number of columns:<br>Number of lines:<br>evices<br>device1<br><b>5</b> ,709 bar                        | +   | Key S<br>4 v<br>15 v<br>Calibration 1<br>2                                                                                                    | ogging | Calibr       | ation file:<br>vice1 | mHg<br>mmH2O<br>mH2O<br>Default<br>device2 | device | -3 |
| Calibration<br>Store data to table: <u>4</u><br>Key A<br>Number of columns:<br>Number of lines:<br>evices<br>device1<br><b>5,709 bar</b><br>device2              | +   | T         Key S           4         •           15         •           Calibration         1           2         3                                                                                                    | ogging | Calibr<br>de | ation file:          | mHrgg<br>mmH2O<br>mH2O<br>Default          | device | +3 |
| Calibration<br>Store data to table: <u>4</u><br>Key A<br>Number of columns:<br>Number of lines:<br>exices<br>device1<br>5,709 bar<br>device2                     | +   | T         T         T <tht< th="">         T         <tht< th=""> <tht< th=""></tht<></tht<></tht<>                                                                                                    | ogging | Calibr<br>de | ation file:          | mH20<br>mH20<br>mH20<br>Default            | device | e3 |
| Calibration<br>Store data to table: <u>4</u><br>Key A<br>Number of columns:<br>Number of lines:<br>exices<br>device1<br>5,709 bar<br>device2<br>0,000            | +   | F         Key S         A         Image: Calibration         L           15         Image: Calibration         L         Note         Image: Calibration         L           1         Image: Calibration         L         Image: Calibration         L         Image: Calibration         L           1         Image: Calibration         L         Image: Calibration         L         L         Image: Calibration         L                                                                                                    | ogging | Calibr       | ation file:          | mmH2O<br>mH2O<br>Default<br>device2        | device | e3 |
| Calibration<br>Store data to table: <u>4</u><br>Key A<br>Number of columns:<br>Number of lines:<br>evices<br>device1<br>5,709 bar<br>device2<br>0,000<br>device3 | +   | T         T         T <tht< th=""> <tht< th=""> <tht< th=""> <tht< th=""></tht<></tht<></tht<></tht<>                                                                                                    | ogging | Calibr       | ation file:          | mmH2O<br>mH2O<br>Default<br>device2        | device | 8  |
| Calibration Calibration Store data to table:                                                                                                    | +   | T         Note           1         Image: Calibration         L           1         Image: Calibration         L           2         Image: Calibration         L           3         Image: Calibration         L           5         Image: Calibration         L                                                                                                    | ogging | Calibr<br>de | ation file:          | mHg mmH2O mH2O Default device2             | device | 6  |

#### 3. Betriebsmodi der LR-Cal LDM-COM Software

Kalibrierung (Kalibrierungstabelle):

Aufzeichnung der bei einer Kalibrierung von Geräten gemessenen Daten und Speicherung in einer Datentabelle.

Auswahl oben rechts im Fenster: "Calibration"

#### Datenaufzeichnung:

Automatische Aufzeichnung von Messwerten (mit Datum-/Zeitstempel) in einem festgelegten Intervall (einstellbar).

Auswahl oben rechts im Fenster: "Logging"

Speicher auslesen (nur LR-Cal Kalibratoren mit Datenlogger-Funktion):

Herunterladen von Daten aus dem Speicher des Kalibrators. Auswahl oben rechts im Fenster: "Memory"

Calibration Logging Memory X +

DRUCK & TEMPERATUR Leitenberger GmbH • Bahnhofstr. 33 • D-72138 Kirchentellinsfurt • GERMANY Tel. +49 (0) 7121-90920-0 • Fax +49 (0) 7121-90920-99 • DT-Info@Leitenberger.de • www.druck-temperatur.de

#### 4. Modus: Kalibrieren (Kalibriertabelle)

In diesem Modus werden die Messwerte in einer Tabelle gespeichert, deren Format vom Benutzer festgelegt wird.

Die Anzahl der Spalten und Zeilen können Sie unten links im Fenster auswählen:

Number of columns = Anzahl der Spalten

Number of lines = Anzahl der Zeilen

Die Daten werden je nach Anzahl der angeschlossenen Geräte/Kanäle einzeln, paarweise oder in Tripletts usw. in die Tabelle rechts im Fenster eingetragen.

Einen aktuellen Messwert erfassen Sie durch Drücken der Taste "A" der der Taste "S".

Sie können entweder auf der Computertastatur die entsprechende Buchstabentaste drücken oder mit der Maus unten links im Fenster auf einen der Buttons "Key A" oder "Key B" klicken.

Bei Betätigung wird der aktuelle Messwert (oder die aktuellen Messwerte) an der Cursor-Position in die Tabelle eingefügt.

Bei Taste "A" bzw. "Key A" springt der Cursor anschließend eine Zeile tiefer.

Bei Taste "S" bzw. "Key S" springt der Cursor anschließend eine Zeile höher.

Die aktuelle Cursor-Position erkennen Sie am BLAU eingefärbten Tabellenfeld.

#### Beispiel 1 - Kalibrieren eines Druckmessumformers mit digitalem Ausgangssignal:

| IDM-COM Universal 0.21.0.0 - test21.0testA                                                                |            |                       |        |               |        |               |        |               |        |               | o x      |
|----------------------------------------------------------------------------------------------------|------------|-----------------------|--------|---------------|--------|---------------|--------|---------------|--------|---------------|----------|
| Application Template Help                                                                                 |            |                       |        |               |        |               |        |               |        |               |          |
| Devices                                                                                                   | + 0        | alibration Logg       | ing +  |               |        |               |        |               |        |               |          |
| Etalon                                                                                                    |            | Note                  | Etalon | TestedDevice1 | Etalon | TestedDevice1 | Etalon | TestedDevice1 | Etalon | TestedDevice1 | Etalon   |
| • 3 9305 har                                                                                              | 0 1        | 1                     | 0,0002 | 0,025         |        |               |        |               |        |               |          |
| - 3,5505 bai                                                                                              | <u>0</u> 2 | 2                     | 1,5002 | 1,518         |        |               | -      |               |        | _             |          |
| TestedDevice1                                                                                             | 3          | 3                     | 3,0003 | 3,052         |        |               |        |               |        |               |          |
| • 3.882 har                                                                                               | <b>O</b> 4 | •                     | 4,5003 | 4,531         | 4,5006 | 4,532         |        |               |        |               |          |
| <b>5,002</b> Dui                                                                                          | <b>b</b> 5 |                       | 6,0001 | 6,015         |        |               |        |               |        |               |          |
| Calibration<br>Store data to table:<br>Key A Key S<br>Number of columns: 6<br>Number of lines: 5<br>Clear | Ca<br>able | <<br>alibration file: |        |               |        |               |        |               |        | s             | )<br>ave |
| Bearly                                                                                                    |            |                       |        |               |        |               |        |               |        | -             |          |

Beide Geräte sind mit einem digitalen Ausgang ausgestattet, so werden die Daten in der Tabelle in Paaren angezeigt. "Etalon" = Referenz; "TestedDevice1" = Prüfling. Im Beispiel wurden Referenz und Prüfling mit Drücken 0 - 1,5 - 3 - 4,5 - 6 bar beaufschlagt, bei steigendem und bei fallendem Druck. Die Tabelle ist für drei Messzyklen vorbereitet.

In den Tabellenspalten rechts werden die nacheinander bei steigendem und fallendem Druck gemessenen Werte mit den Tasten "A" und "S" eingetragen, und zwar wiederholt in mehreren Messzyklen.

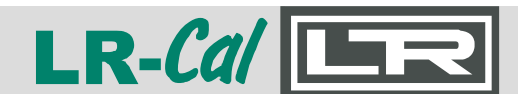

Die Anzahl der Zeilen und Spalten kann während der Messung nach Bedarf geändert oder angepasst werden.

Handelt es sich beim Prüfling z.B. um einen Druckmessumformer mit einem analogen 4...20 mA Ausgang, der an ein Multimeter mit Digitalausgang angeschlossen wurde, ist die Vorgehensweise die gleiche.

#### Beispiel 2 - Kalibrieren eines analogen Zeigermanometers:

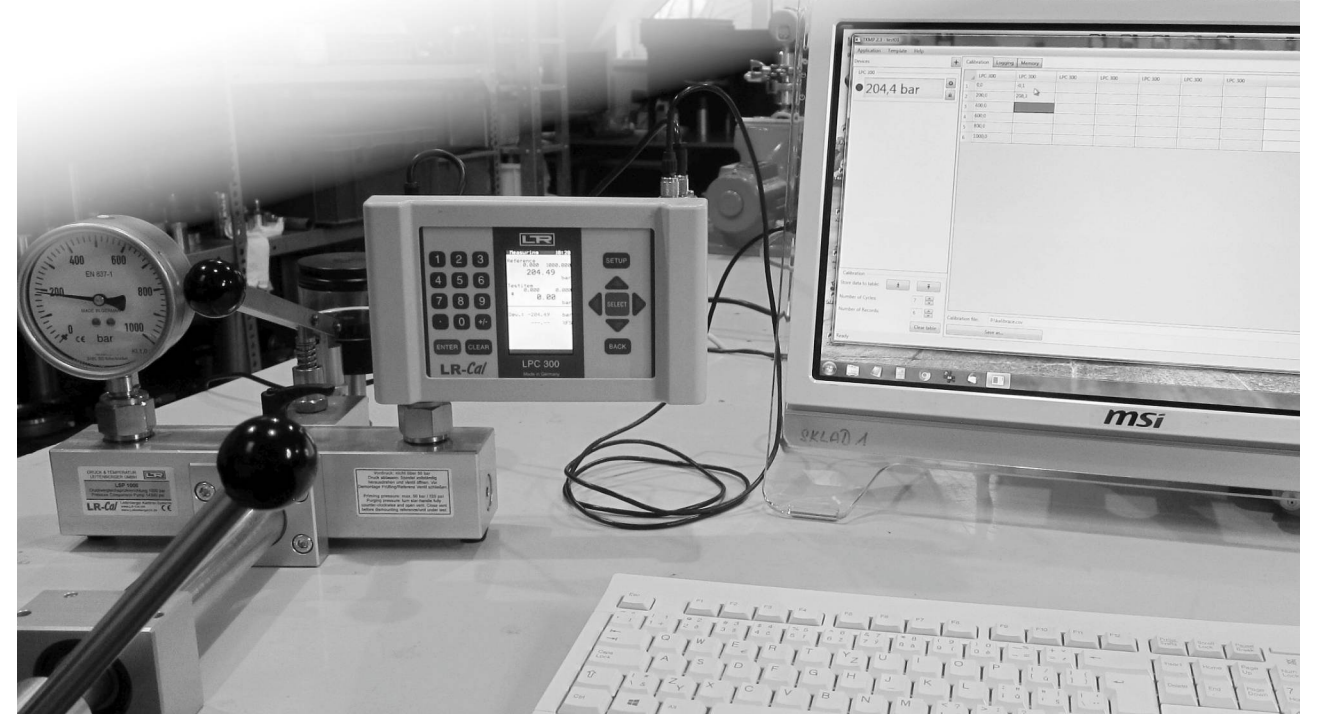

Die Tabelle ist eingestellt für 3 Aufwärts- und Abwärtsgänge, in 5 Schritten von 200 bar.

Wenn ein Referenzgerät mit Digitalausgang verwendet wird, eignet sich das "umgekehrte Verfahren". Der Referenzdruck wird dabei nicht anhand des Referenzgerätes eingestellt, sondern am Prüfling (analoges Zeigermanometer). **Dabei ist zu beachten, dass bei der Berechnung der Messabweichung die Vorzeigen (plus/minus) zu vertauschen sind.** 

| Application Template Help |   |       |                |         |         |         |         |  |  |
|---------------------------|---|-------|----------------|---------|---------|---------|---------|--|--|
| Devices                   | + | Calib | oration Loggin | g +     |         |         |         |  |  |
| device1                   |   |       | Note           | device1 | device1 | device1 | device1 |  |  |
| 1 503 bar                 | 0 | 1     | 0              | 0,000   |         |         |         |  |  |
| 1,503 bar                 | Ô | 2     | 1,5            | 1,506   |         |         |         |  |  |
|                           |   | 3     | 3              |         |         |         |         |  |  |
|                           |   | 4     | 4,5            |         |         |         |         |  |  |
|                           |   | 5     | 6              |         |         |         |         |  |  |
|                           |   |       |                |         |         |         |         |  |  |
|                           |   |       |                |         |         |         |         |  |  |
|                           |   |       |                |         |         |         |         |  |  |
|                           |   |       |                |         |         |         |         |  |  |
|                           |   |       |                |         |         |         |         |  |  |

DRUCK & TEMPERATUR Leitenberger GmbH • Bahnhofstr. 33 • D-72138 Kirchentellinsfurt • GERMANY Tel. +49 (0) 7121-90920-0 • Fax +49 (0) 7121-90920-99 • DT-Info@Leitenberger.de • www.druck-temperatur.de

Die erste Spalte "Note" ist für numerische Daten vorgesehen. Es wird hier eine Folge von Werten manuell, also über die Tastatur, eingegeben (Sollwerte). Der abgelesene Druck des Prüflings (analoges Zeigermanometer) wird schrittweise auf diese Vorgabewerte eingestellt, der Referenzdruck wird dann daneben (nach Drücken von "A" oder "S") eingetragen. Die Tabelle in der Abbildung auf der vorherigen Seite ist auf zwei Messzyklen vorbereitet.

Bearbeitungshinweis für die Spalte "Note":

- Tabellenfeld in der 1. Zeile mit dem Mauszeiger anklicken: Tabellenzelle wird blau
- Nochmal in das gleiche Tabellenfeld klicken: Tabellenfeld wird weiß
- Gewünschten Wert mit der Tastatur eintippen, dann
- Taste "A" drücken oder Button "Key A" anklicken: Wert wird übernommen und die Markierung springt eine Zeile runter oder:

Taste "S" drücken oder Button "Key S" anklicken: Wert wird übernommen und die Markierung sprint eine Zeile hoch.

#### Übertragung der LR-Cal LDM-COM Tabellendaten über "Kopieren & Einfügen":

Öffnen Sie parallel eine geeignete Tabellenkalkulationssoftware. Markieren Sie die Tabellenfelder in der LR-*Cal* LDM-COM Software (Strg+C) und fügen Sie sie in Ihre Tabellenkalkulationssoftware ein (Strg+V).

#### Übertragung der LR-Cal LDM-COM Tabellendaten via komma-separierte CSV-Datei:

a) geben Sie der Datei einen Namen

b) klicken Sie auf den Button "Save" unten rechts.

| Calibration file: |           |      |
|-------------------|-----------|------|
| -                 | Auto save | Save |

Wenn das Textfeld "Calibration file" leer ist, kann nicht gespeichert werden.

Sie können den Dateinamen durch Eingabe in o.g. Feld vergeben, oder nach dem Anklicken des Buttons mit den drei Punkten (...) rechts über den Windows-Standard-Dateidialog. Sie müssen in jedem Fall nochmal auf den oben abgebildeten "Save"-Button klicken.

Wenn eine Datei mit dem Namen noch nicht existiert, wird sie neu angelegt. Andernfalls werden die Daten angehängt.

Wenn Sie ein Häkchen vor "Auto save" setzen, wird die Datei automatisch jede Sekunde einmal gesichert. Diese Option ermöglicht es, kontinuierlich die Daten in ein externes Programm (MS-Excel®) zu laden. Dort kann ein Messfehler berechnet werden oder andere Kalkulationen nach Ihren Erfordernissen durchgeführt werden.

Die Weiterverarbeitung der erfassten Daten z.B. in ein Zertifikat ist NICHT Bestandteil der LR-*Cal* LDM-COM Software. Wir fügen jedoch Beispiele für Aufbereitungen in MS-Excel® Dateien bei. Siehe Kapitel 7.

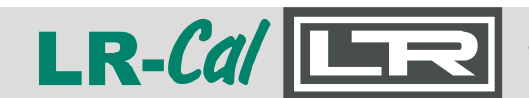

### Windows®-PC Software LDM-COM MANUAL

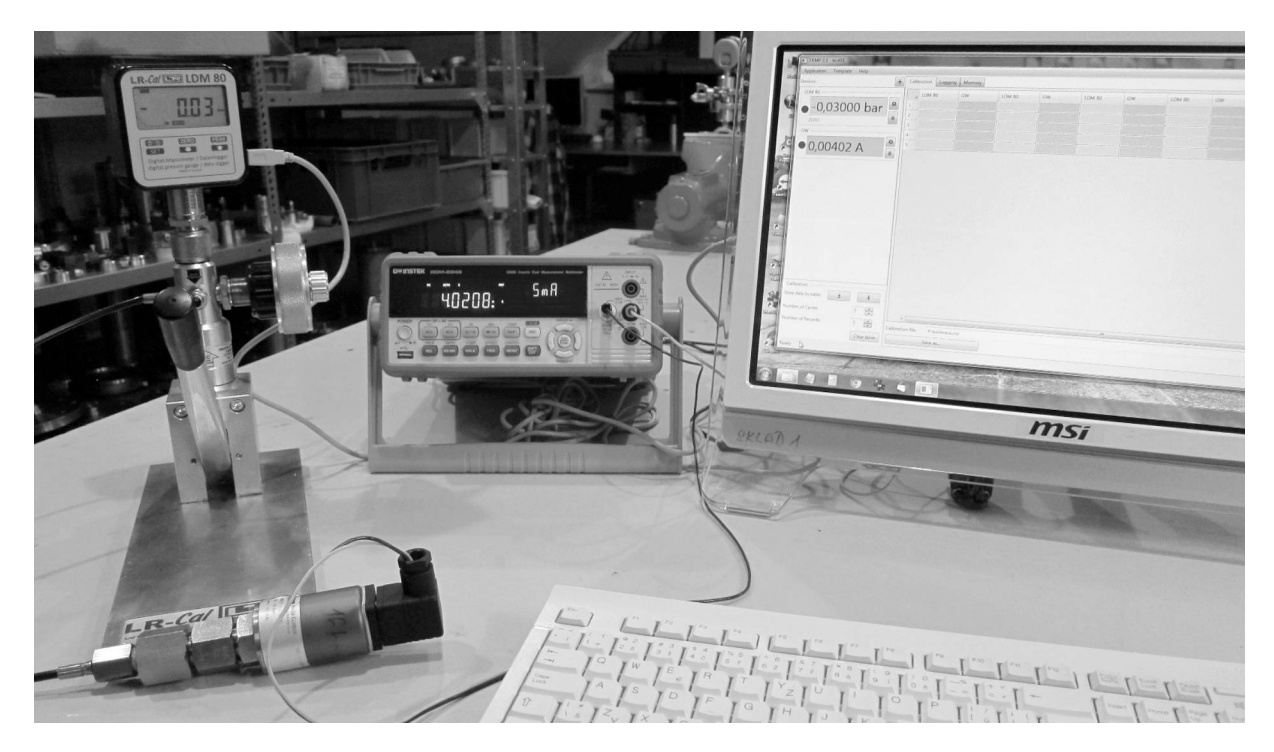

Kalibrierung eines 4...20 mA Druckmessumformers mit LR-*Cal* LDM 80 als Referenzgerät und einem Multimeter mit SCPI-Protokoll.

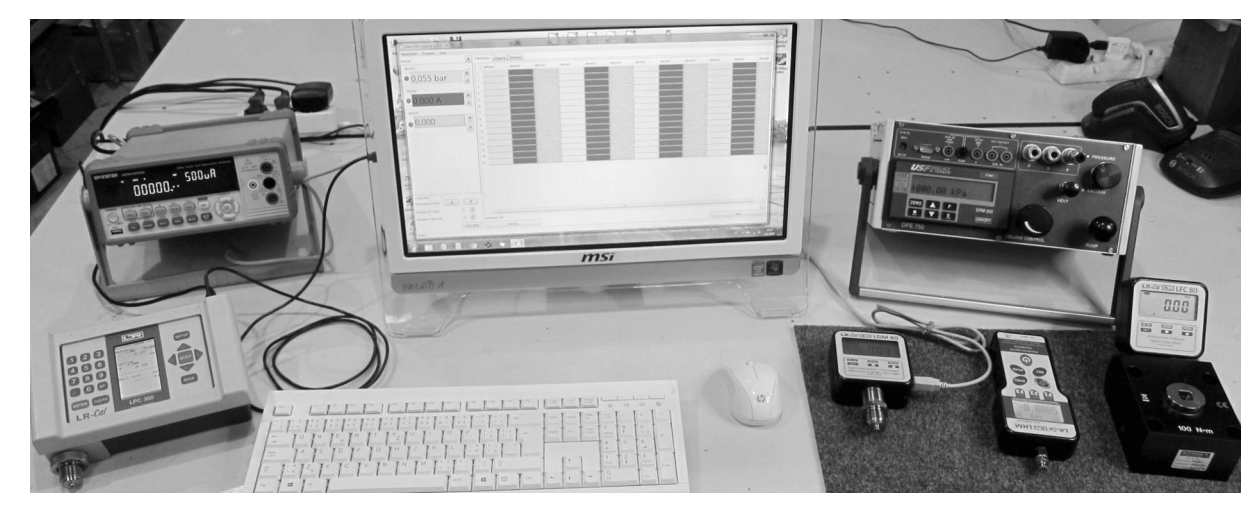

Bildschirm der LR-*Cal* LDM-COM Software nach Einstellung der Kommunikation mit drei Kanälen, im Kalibriertabellen-Modus.

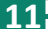

#### 5. Modus: Datenaufzeichnung

Dieser Modus wird verwendet, um Daten eines angeschlossenen Kalibrators kontinuierlich in einem spezifizierten Zeitintervall auf dem Computer aufzuzeichnen. Wählen Sie oben rechts den Modus "Logging" durch Anklicken aus.

Wählen Sie oben rechts den Modus "Logging" durch Anklicken aus. LDM-COM Universal 0.20.0.0 - test20-01 Application Template Help + Calibration Logging + Devices device1 device1 Time ¢ 15.02.2021 12:33:59 -0,001 5,737 bar Ô 15.02.2021 12:34:04 -0,001 2 15.02.2021 12:34:09 -0,001 3 15.02.2021 12:34:14 0,050 4 15.02.2021 12:34:19 1,967 5 15.02.2021 12:34:24 3,407 6 15.02.2021 12:34:29 5,274 7 15.02.2021 12:34:34 5,746 8 15.02.2021 12:34:39 5,741 9 15.02.2021 12:34:44 5.740 10 15.02.2021 12:34:49 5,740 11 15.02.2021 12:34:54 5,739 12 15.02.2021 12:34:59 5,738 13 15.02.2021 12:35:04 5,738 14 15 Logging ~ 15 Records: 0 • m 5 • s Interval: ∽ m 3 × s 0 Integration: Start Stop Logging file: Clear table

Ready

Die Aufzeichnungsparameter können Sie im unteren linken Bereich des Fensters einstellen:

Records: Anzahl der Datensätze. Das Maximum ist 10.000 Datensätze. Im oben abgebildeten Beispiel ist die Anzahl auf "15" eingestellt.
Interval: Aufzeichnungsintervall. Das Minimum ist 1 Sekunde.
Integration: Einstellung des Zeitintervalls, für das ein gleitender Durchschnitt (Filterung bzw. Glättung) berechnet wird.

Verwenden Sie die Buttons "Start" und "Stop" um den Aufzeichnungsvorgang zu starten oder zu beenden. Nach einem "Stop" können Sie auch wieder "Starten".

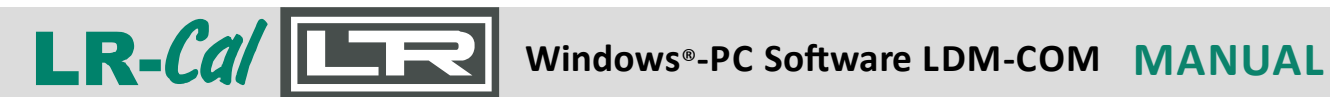

Der Button "Clear table" leert die Daten in der Tabelle und ermöglicht einen Aufzeichnungsstart in der ersten Zeile.

Zur Speicherung der angezeigten Daten in eine kommaseparierte CSV-Datei klicken Sie unten rechts auf den Button "Save".

Nachfolgende Abbildung zeigt ein Beispiel einer kontinuierlichen Datenaufzeichnung parallel von drei verschiedenen angeschlossenen Geräten (3-Kanal-Messung):

| EDM-COM Universal 0.21.0.0 - test 21-0 | U           |                       |       |        |          |      | ^   |
|----------------------------------------|-------------|-----------------------|-------|--------|----------|------|-----|
| Application lemplate Help              | + 0         | libration Logging +   | 1     |        |          |      |     |
|                                        |             | Time                  | TLOMA | 101490 | davies 2 |      |     |
| 7 0 5 0 1                              |             | - 26.03.2021 15:59:30 | 1LDMM | 5 999  | 5 977    |      | _   |
| 1,050 bar                              | 57          | . 26.03.2021 15:50:09 | 5,501 | 5,900  | 5 703    |      | _   |
|                                        | ā 57        | - 26.02.2021 15:59:09 | 5,750 | 5 760  | 5 770    |      | _   |
| LDM80                                  | 57          | 26.03.2021 15:09:09   | 5,730 | 5 761  | 5 771    |      | _   |
| 70021                                  | <b>o</b> 57 | - 26.03.2021 16:00:39 | 5 204 | 5 /12  | 5,110    |      | _   |
| 7,062 bar                              | 5/          | 26.03.2021 16:01:09   | 5,554 | 5.743  | 5 793    |      | _   |
| ZERO                                   | 57          | a 26.03.2021 16:01:39 | 5 953 | 5 944  | 5,984    |      | -   |
| device3                                | 57          | 26.03.2021 16:02:09   | 6 299 | 6 293  | 6 329    |      | _   |
| 7 070 hav                              | ¢ 58        | 26.03.2021 16:02:39   | 6.613 | 6,609  | 6,523    |      | -   |
| • 7,070 bar                            | â 58        | 26.03.2021 16:03:09   | 6 908 | 6,005  | 6.938    |      | —   |
|                                        | 58          | 2 26.03.2021 16:03:39 | 7.061 | 7.059  | 7.092    |      | -   |
|                                        | 58          | · 26.03.2021 16:04:09 | 7 357 | 7 355  | 7 388    |      | -   |
|                                        | 58          | 26.03.2021 16:04:39   | 7.630 | 7,635  | 7,662    |      | —   |
|                                        | 58          | 26.03.2021 16:05:09   | 7.463 | 7 523  | 7.477    |      | —   |
|                                        | 58          | 26.03.2021 16:05:39   | 7 378 | 7 390  | 7 399    |      | —   |
|                                        | 58          | 26.03.2021 16:05:09   | 7342  | 7 353  | 7,352    |      | -   |
|                                        | 58          | 26.03.2021 16:06:39   | 7 309 | 7 321  | 7,330    |      | _   |
|                                        | 58          | 26.03.2021 16:07:09   | 7 280 | 7 292  | 7,300    |      | —   |
|                                        | 59          | 26.03.2021 16:07:39   | 7 252 | 7.262  | 7,300    |      | -   |
|                                        | 59          | 26.03.2021 16:08:09   | 7 224 | 7,238  | 7.245    |      | _   |
| Logging                                | 59          | 2 26.03.2021 16:08:39 | 7 108 | 7,210  | 7,210    |      | -   |
| Records: 600                           | <b>\$</b>   | 26.03.2021 16:09:09   | 7,079 | 7,090  | 7,210    |      | —   |
| Interval: 0 nm                         | 30 2 5      | - 26.03.2021 16:09:39 | 7.061 | 7.072  | 7,082    |      | -1  |
|                                        | 59          | 5 20.03.2021 10.03.33 | 7,001 | 1,012  | 1,002    |      | _   |
| integration: 0 v m                     | 5 V S 59    | 6                     |       |        |          |      |     |
| Start                                  | Stop Log    | ging file:            |       |        |          |      | *** |
|                                        | Clear table |                       |       |        |          | Save |     |

DRUCK & TEMPERATUR Leitenberger GmbH • Bahnhofstr. 33 • D-72138 Kirchentellinsfurt • GERMANY Tel. +49 (0) 7121-90920-0 • Fax +49 (0) 7121-90920-99 • DT-Info@Leitenberger.de • www.druck-temperatur.de

| 6. Modus: Speicher auslesen                                                                    |                                                                                                    |
|------------------------------------------------------------------------------------------------|----------------------------------------------------------------------------------------------------|
| Auslesen des Messwertspeichers bei Geräten mit in                                              | tegrierter Datenlogger-Funktionalität.                                                                                                    |
| Aktivieren Sie diesen Modus, indem Sie auf das Plus                                            | s (+) Zeichen oben rechts klicken:<br>I                                                                                                    |
| Calibration Logging +                                                                          |                                                                                                    |
| Es wird dann die zusätzliche Auswahl "Memory" an                                               | gezeigt:                                                                                                    |
| Calibration Logging Memory X +                                                                 |                                                                                                    |
|                                                                                                | Application Template Help<br>Devices + Calibration Logging Memory X +<br>device1<br>0-0,012 bar<br>ZERO<br>device2<br>0-86,000 mmH2O<br>0<br>0 |
| Wählen Sie nun links unten das Gerät (device) aus, von welchem Sie die Daten auslesen möchten: |                                                                                                    |
| Klicken Sie auf den Button<br>"Download" um die Daten                                          | Memory<br>device1      device2 Ready                                                                                                    |

Geben Sie unten bei "Memory file" einen Dateinamen ein (oder über die drei Punkte (…) rechts daneben. Klicken Sie auf den Button "Save" um die Datei zu sichern.

#### 7. Weiterbearbeitung der Daten in einer Tabellenkalkulations-Software (z.B. MS-Excel®)

Wir liefern ein paar Beispiel-Dateien mit - siehe Verzeichnis "Sample EXCEL files". Die Anpassungen müssen durch den Anwender erfolgen.

In MS-Excel<sup>®</sup> werden die Rohdaten (CSV) in einem Arbeitsblatt geöffnet und dann via Zellbezug auf ein formatiertes Arbeitsblatt in der gleichen Mappe übertragen.

Wichtig: Die Software LR-*Cal* LDM-COM stellt mehrere Auf- und Abwärtsgänge einer Messreiche horizontal (also nebeneinander) dar. Die mitgelieferte Beispiel-Excel-Datei *"LDM-COM mit Zert von LPC-Cal.xlsx"* erwartet die Auf- und Abwärtsgänge vertikal, also untereinander. Sie müssen also in dieser Excel-Beispieldatei die Zellbezüge zwischen den Arbeitsmappen *"*data input", *"value"* und *"certificate"* entsprechend ändern bzw. anpassen.

Für die Verwendung der MS-Excel<sup>®</sup> Datei *"LDM\_evaluation\_v4a\_EN.xlsm"* finden Sie eine kurze englische Anleitung (LDM-COM and LDM\_Evaluation-Manual.pdf) im gleichen Verzeichnis/Ordner.

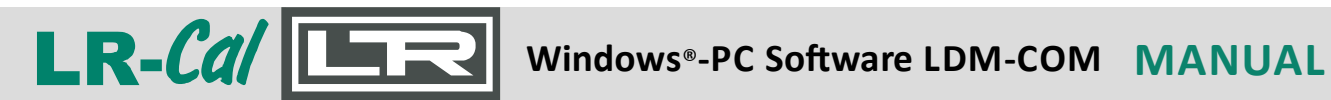

| Content                                  | Page |
|------------------------------------------|------|
| 1. Installation                          | 16   |
| 2. Communication                         | 17   |
| Start of the software                    | 17   |
| Selecting a template                     | 17   |
| Communication settings                   | 17   |
| Communication settings window            | 19   |
| 3. Operating modes of the software       | 20   |
| 4. Mode: Calibration (calibration table) | 21   |
| Save (transfer) of the data              | 23   |
| 5. Mode: Data recording                  | 25   |
| 6. Mode: Read out memory                 | 27   |
| 7. Further processing of the data        | 27   |

The file **Idm-com.zip** includes following folders:

| • LDM.COM vxx.xx.x. | Software folder (start LDM.COM.Universal.WPF.exe here)                                                    |
|---------------------|----------------------------------------------------------------------------------------------------|
| Sample DATA files   | A few examples of generated CSV files                                                                     |
| Sample EXCEL files  | Examples for MS-Excel <sup>®</sup> files, for further processing,<br>e.g. for certificates, see chapter 7 |

#### System requirements:

- PC / Laptop / Notebook with free USB interface
- Operating system Microsoft<sup>®</sup> Windows<sup>®</sup> version 10 or later (possibly also version 7 or newer)
- for further processing of the data, e.g. for certificates, we recommend Microsoft® Excel®

#### The dialog language of the software is ENGLISH.

#### 1. Installation

Preliminary remark: The LR-Cal LDM-COM software does not need to be installed on your Windows<sup>®</sup> computer.

The LR-Cal LDM-COM software is available as a compressed ZIP file for download from our website. You will find a link to this ZIP file for all LR-Cal calibrators for which this software is suitable under "DOWNLOAD" on the respective product page:

#### Example for LR-Cal TLDMM-2.0 on the product page

https://www.druck-temperatur.de/en/products/pressure-calibration/calibrators/lrcal-tldmm-2.html

| LR-Cal TLDMM-2.0: DOWNLOAD 📥              |                                                |
|-------------------------------------------|------------------------------------------------|
| 즈 Datasheet EN                            |                                                |
| 囚 Datasheet DE                            |                                                |
| ☑ Manual DE+EN                            |                                                |
| USB driver for Windows                    | If required download one of these LICD drivers |
| Alternative USB driver for Windows        | unzip it and install it by double-clicking.    |
| LR-Cal LDM-COM software for MS-Windows(R) | ZIP file with LR-Cal LDM-COM software          |
| A Manual LDM-COM software DE+EN           |                                                |

Use File Explorer to create a directory on your Windows computer, e.g. with the name "LR-Cal LDM-COM". Save the ZIP file there and unzip it into this folder.

You may need to install a suitable USB driver for your computer and your version of MS Windows<sup>®</sup> before using the LR-*Cal* LDM-COM software. This varies from system to system. Manual installation of the driver (virtual COM port) is not always necessary; MS-Windows<sup>®</sup> often does this automatically for you.

You can tell whether you need to install a USB driver manually or not by whether or not the communication described in Chapter 2 of these instructions works straight away.

You can check on your computer under Settings | System | Device Manager whether a virtual COM port has been created on your computer after connecting the LR-*Cal* calibrator (the calibrator must be switched on and connected to your computer via USB cable).

| Geräte-Manager Datei Aktion Ansicht ?                                 | ·                                                                                                    |
|-----------------------------------------------------------------------|----------------------------------------------------------------------------------------------------|
|                                                                       | Example:<br>USB driver (virtual COM port)                                                                                                    |
| <b>DRUCK &amp; TEMPERATUR I</b><br>Tel. +49 (0) 7121-90920-0 • Fax +4 | .eitenberger GmbH • Bahnhofstr. 33 • D-72138 Kirchentellinsfurt • GERMANY<br>49 (0) 7121-90920-99 • DT-Info@Leitenberger.de • www.druck-temperatur.de |

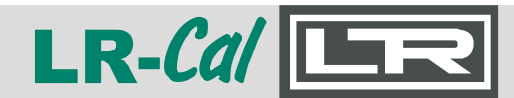

#### 2. Communication

#### Start of the LR-Cal LDM-COM software

After you have unpacked the ZIP file into the folder you have created, start the software by double-clicking on the file *LDM.COM.Universal.WPF.exe*.

#### Selecting a template

After starting the software, the "TemplateSelectionWindow" opens. Select one of the existing templates here or create a new template by clicking on the plus (+) sign in the top right-hand corner.

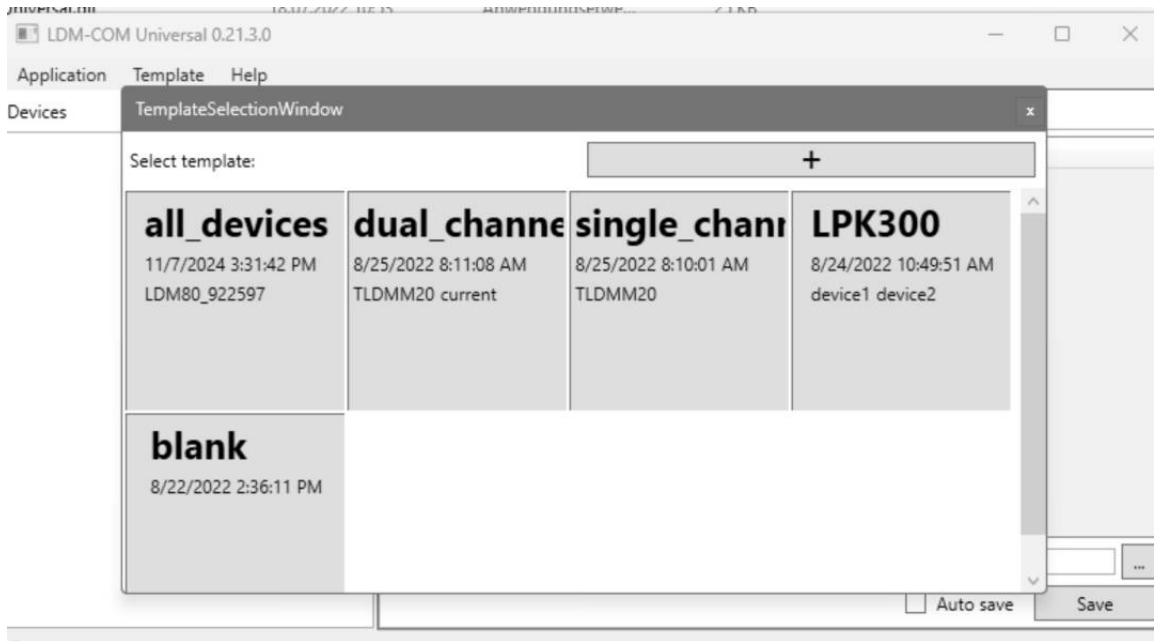

Ready

The different LR-*Cal* calibrators for which this software is suitable sometimes have different communication protocols (software commands with which the software communicates with the LR-*Cal* calibrator). It is therefore advisable to create at least one template for each of your device types.

#### **Communication settings**

The settings for communication with the connected LR-*Cal* calibrator are made in the left-hand part of the main window, in the field below the "Devices" heading. You can add another device using the "+" button.

The initial status is "No connected devices"

On the next page, you will see the main window when communication with a device (device1) has been established.

DRUCK & TEMPERATUR Leitenberger GmbH • Bahnhofstr. 33 • D-72138 Kirchentellinsfurt • GERMANY Tel. +49 (0) 7121-90920-0 • Fax +49 (0) 7121-90920-99 • DT-Info@Leitenberger.de • www.druck-temperatur.de

|                                                                                                    |                                   |                                                                                                    |                                                                                                    |                                                                                | <b>1-LU</b>             |
|----------------------------------------------------------------------------------------------------|-----------------------------------|----------------------------------------------------------------------------------------------------|----------------------------------------------------------------------------------------------------|--------------------------------------------------------------------------------|-------------------------|
| UDM COM Universit 0.30.0.0. test20.01                                                                                                |                                   |                                                                                                    |                                                                                                    |                                                                                |                         |
| pplication Template Help                                                                                                    |                                   |                                                                                                    |                                                                                                    |                                                                                |                         |
| vices                                                                                                    | + Calibrati                       | ion Logging Men                                                                                                | nory X +                                                                                                    | Tasa                                                                           | Taxa                    |
|                                                                                                    |                                   | Note de                                                                                                    | vice1 device1                                                                                                    | device1                                                                        | device1                 |
|                                                                                                    | <u>۵</u> 2                        |                                                                                                    |                                                                                                    |                                                                                |                         |
|                                                                                                    | 3 4                               |                                                                                                    |                                                                                                    |                                                                                |                         |
|                                                                                                    | 5                                 |                                                                                                    |                                                                                                    |                                                                                |                         |
|                                                                                                    | 6                                 |                                                                                                    |                                                                                                    |                                                                                |                         |
|                                                                                                    | 8                                 |                                                                                                    |                                                                                                    |                                                                                |                         |
|                                                                                                    | 9                                 |                                                                                                    |                                                                                                    |                                                                                |                         |
|                                                                                                    | 11                                |                                                                                                    |                                                                                                    |                                                                                |                         |
|                                                                                                    | 12                                |                                                                                                    |                                                                                                    |                                                                                |                         |
|                                                                                                    | 14                                |                                                                                                    |                                                                                                    |                                                                                |                         |
|                                                                                                    | 15                                | _                                                                                                    |                                                                                                    |                                                                                |                         |
|                                                                                                    |                                   |                                                                                                    |                                                                                                    |                                                                                |                         |
| oration                                                                                                    |                                   |                                                                                                    |                                                                                                    |                                                                                |                         |
| data to table:                                                                                                    | T Key S                           |                                                                                                    |                                                                                                    |                                                                                |                         |
| ber of columns:                                                                                                    | 4 ×                               |                                                                                                    |                                                                                                    |                                                                                |                         |
| er of lines:                                                                                                    | 15 Calibratic                     | on file:                                                                                                    |                                                                                                    |                                                                                |                         |
|                                                                                                    | Clear table                       |                                                                                                    |                                                                                                    |                                                                                |                         |
| pen the window for sett<br>th the cogwheel symbo                                                                                     | ting communic<br>ol (above the w  | ation with<br>aste garba                                                                                       | the selected<br>age can syml                                                                                                    | d device<br>ool).                                                              | by clickin <sub>i</sub> |
| ben the window for sett<br>th the cogwheel symbo<br>LDM-COM Universal 0.20.0.0 - test20                                              | ting communic<br>ol (above the w  | ation with<br>aste garba                                                                                       | the selected<br>age can syml                                                                                                    | d device<br>ool).                                                              | by clickinį             |
| en the window for sett<br>h the cogwheel symbo<br>LDM-COM Universal 0.20.0.0 - test20<br>lication Template Help                      | ting communic<br>ol (above the w  | ation with<br>aste garba                                                                                       | a the selected<br>age can symb                                                                                                    | d device<br>col).                                                              | by clickin              |
| en the window for sett<br>h the cogwheel symbo<br>.DM-COM Universal 0.20.0.0 - test20<br>lication Template Help<br>es                | ting communic<br>ol (above the w  | ation with<br>aste garba                                                                                       | Calibration Log                                                                                                    | d device<br>pol).                                                              | by clicking             |
| en the window for sett<br>n the cogwheel symbo<br>DM-COM Universal 0.20.0.0 - test20<br>ication Template Help<br>es<br>ice1          | ting communic<br>ol (above the w  | ation with<br>aste garba<br>+                                                                                  | Calibration Log                                                                                                    | d device<br>pol).<br>ging Memo<br>devia                                        | by clicking             |
| en the window for sett<br>h the cogwheel symbo<br>LDM-COM Universal 0.20.0.0 - test20<br>dication Template Help<br>tes<br>vice1      | ting communic<br>ol (above the w  | ation with<br>aste garba                                                                                       | Calibration Log                                                                                                    | d device<br>pol).<br>ging Memo<br>devia                                        | by clicking             |
| en the window for sett<br>h the cogwheel symbo<br>LDM-COM Universal 0.20.0.0 - test20<br>dication Template Help<br>res<br>vice1      | ting communic.<br>I (above the w  | ation with<br>aste garba<br>+                                                                                  | Calibration Log                                                                                                    | d device<br>pol).<br>ging Memo<br>device<br>device1                            | by clicking             |
| en the window for sett<br>th the cogwheel symbo<br>LDM-COM Universal 0.20.0.0 - test20<br>plication Template Help<br>tes<br>vice1    | ting communic<br>ol (above the w  | ation with<br>aste garbs<br>+<br>Othe<br>Devia<br>Back                                                         | Calibration Log                                                                                                    | d device<br>pol).<br>ging Memo<br>device1                                      | by clicking             |
| en the window for sett<br>h the cogwheel symbo<br>LDM-COM Universal 0.20.0.0 - test20<br>plication Template Help<br>res<br>vice1     | ting communic.<br>ol (above the w | ation with<br>aste garba                                                                                       | Calibration Log<br>Calibration Log<br>Note                                                                                                    | d device<br>pol).<br>ging Memo<br>device<br>device1                            | by clicking             |
| een the window for sett<br>th the cogwheel symbo<br>LDM-COM Universal 0.20.0.0 - test20<br>plication Template Help<br>ices<br>evice1 | ting communic<br>ol (above the w  | ation with<br>aste garbs<br>+<br>Othe<br>Devic<br>Back<br>Conr<br>Prote                                        | Calibration Log<br>Calibration Log<br>Calibration Log<br>Note                                                                                                    | d device<br>pol).<br>ging Memo<br>device1                                      | by clicking             |
| en the window for sett<br>h the cogwheel symbo<br>.DM-COM Universal 0.20.0.0 - test20<br>lication Template Help<br>es<br>vice1       | ting communic.<br>I (above the w  | ation with<br>aste garbs<br>+<br>Othe<br>Device<br>Backer<br>Prote                                             | Calibration Log<br>Calibration Log<br>Note<br>1<br>r<br>ce name:<br>ground color:<br>mection<br>pool:                                                                                                    | d device<br>pol).<br>ging Memo<br>device1                                      | by clicking             |
| en the window for sett<br>h the cogwheel symbo<br>DM-COM Universal 0.20.0.0 - test20<br>lication Template Help<br>es<br>lice1        | ting communica<br>ol (above the w | ation with<br>aste garbs<br>+<br>Othe<br>Devic<br>Back<br>Conr<br>Proto<br>Port:                               | Calibration Log<br>Calibration Log<br>Calibration Log<br>Note<br>1<br>r<br>ce name:<br>ground color:<br>hection<br>bcol:                                                                                                    | d device<br>pol).<br>ging Memo<br>device1<br>device1<br>Speed:                 | by clicking             |
| en the window for sett<br>h the cogwheel symbo<br>LDM-COM Universal 0.20.0.0 - test20<br>lication Template Help<br>res<br>vice1      | ting communica<br>ol (above the w | ation with<br>aste garbs                                                                                       | Calibration Log<br>Calibration Log<br>Calibration Log<br>Note<br>1<br>Section<br>Color:                                                                                                    | d device<br>col).<br>ging Memo<br>device1<br>device1<br>Speed:                 | by clicking             |
| en the window for sett<br>h the cogwheel symbo<br>.DM-COM Universal 0.20.0.0 - test20<br>lication Template Help<br>es<br>vice1       | ting communic.<br>ol (above the w | ation with<br>aste garbs<br>+<br>Othe<br>Device<br>Backe<br>Conr<br>Proto<br>Port:<br>Decire                   | Calibration Log<br>Calibration Log<br>Calibration Log<br>Note<br>1<br>r<br>ce name:<br>ground color:<br>hection<br>bccol:                                                                                                    | d device<br>pol).<br>ging Memo<br>device1<br>device1<br>Speed:<br>3            | by clicking             |
| en the window for sett<br>n the cogwheel symbo<br>DM-COM Universal 0.20.0.0 - test20<br>ication Template Help<br>is<br>ice1          | ting communica<br>ol (above the w | ation with<br>aste garbs                                                                                       | Calibration Log<br>Calibration Log<br>Calibration Log<br>Note<br>1<br>Calibration Log<br>Note<br>1<br>Calibration Log<br>Calibration Log<br>Calibration Color:<br>Calibration Color:<br>Calibrat                                                                                                    | d device<br>pol).<br>ging Memo<br>device1<br>device1<br>Speed:<br>3<br>Default | by clicking             |
| en the window for sett<br>a the cogwheel symbo<br>DM-COM Universal 0.20.0.0 - test20<br>cation Template Help<br>s<br>ce1             | ting communica<br>ol (above the w | ation with<br>aste garbs<br>+<br>Othe<br>Device<br>Backe<br>Conr<br>Proto<br>Port:<br>Units<br>Decire<br>Physi | Calibration Log<br>Calibration Log<br>Calibration Log<br>Note<br>1<br>r<br>ce name:<br>ground color:<br>hection<br>bcol:                                                                                                    | d device<br>pol).<br>ging Memo<br>device1<br>device1<br>speed:<br>3<br>Default | by clicking             |
| en the window for sett<br>h the cogwheel symbo<br>.DM-COM Universal 0.20.0.0 - test20<br>lication Template Help<br>es<br>vice1       | ting communica<br>ol (above the w | ation with<br>aste garbs                                                                                       | Calibration Log<br>Calibration Log<br>Calibration Log<br>Note<br>1<br>r<br>ce name:<br>ground color:<br>mection<br>bcol:                                                                                                    | d device<br>pol).<br>ging Memo<br>device1<br>device1<br>speed:<br>3<br>Default | by clicking             |
| en the window for sett<br>th the cogwheel symbo<br>LDM-COM Universal 0.20.0.0 - test20<br>plication Template Help<br>ces<br>evice1   | ting communica<br>ol (above the w | ation with<br>aste garbs                                                                                       | Calibration Log<br>Calibration Log<br>Calibration Log<br>Note<br>1<br>r<br>ce name:<br>ground color:<br>hection<br>cool:<br>calibration<br>cool:<br>calibration<br>cool:<br>cool:<br>co | d device<br>pol).<br>ging Memo<br>device1<br>device1<br>speed:<br>3<br>Default | by clicking             |
| en the window for sett<br>th the cogwheel symbol<br>LDM-COM Universal 0.20.0.0 - test20<br>plication Template Help<br>res<br>vice1   | ting communica<br>ol (above the w | ation with<br>aste garbs                                                                                       | Calibration Log<br>Calibration Log<br>Calibration Log<br>Note<br>1<br>r<br>ce name:<br>ground color:<br>r<br>cection<br>bcol:<br>calibration Log<br>calibration Log<br>calibration Color:<br>calibration Color:<br>calibration C                                                                                                    | d device<br>pol).                                                              | by clicking             |
| en the window for sett<br>:h the cogwheel symbol<br>LDM-COM Universal 0.20.0.0 - test20<br>vlication Template Help<br>:es<br>vice1   | ting communica<br>ol (above the w | ation with<br>aste garbs                                                                                       | Calibration Log<br>Calibration Log<br>Calibration Log<br>Note<br>1<br>r<br>ce name:<br>ground color:<br>mection<br>cocol:<br>c<br>mal Places:<br>ical value:                                                                                                    | d device<br>pol).<br>ging Memo<br>device1<br>device1<br>speed:<br>3<br>Default | by clicking             |

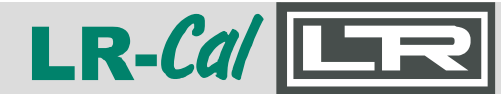

#### Windows®-PC Software LDM-COM MANUAL

#### **Communication settings window**

In the upper part, under "Other":

- = name of the device
- Background color

Device name

- = background colour for
- this device in the table

+ Calibration Logging device1 device Note ٥ Other Device name: device1 Background color: Connection Protocol: TLDMM2 TLDMM COM5 Port: TLDMM2 LFC80 Units LDM80 Decimal Places: LHM Physical value: D LPC300 1.4 SCPI 14 15

Connect the device that is switched on. The software normally recognizes which device type you have connected to which COM port.

If several ports are displayed in the "Port:" pulldown menu, disconnect the USB cable and reconnect it, then the software will recognize which COM port belongs to the device. *Note: If you switch off your computer and then switch it on again with an additional device (e.g. printer) connected, the COM port may change.* 

Set the baud rate for the virtual COM port under "Speed:". This must correspond to the baud rate that you have set on the connected device. Example: 9600.

*Note: for many devices, the speed setting is irrelevant.* 

As soon as you click on a position outside the settings window, the settings are adopted.

|       |         | Note         | dev     | vice1 | devid    |
|-------|---------|--------------|---------|-------|----------|
| •     | 1       |              |         |       |          |
| Othe  | r       |              |         |       | _        |
| Devi  | ce nam  | e:           | device1 |       |          |
| Back  | ground  | l color:     |         |       | •        |
| Conr  | nection |              |         |       | _        |
| Proto | ocol:   |              | TLDMM2  |       | ~        |
| Port: |         | COM5 ~       | Speed:  | 9600  | -        |
| Unite |         | COM5         |         |       |          |
| Deci  | mal Pla | COM8<br>ces: | 3       |       | - 1      |
|       |         |              | Default | ~     | <u>a</u> |

DRUCK & TEMPERATUR Leitenberger GmbH • Bahnhofstr. 33 • D-72138 Kirchentellinsfurt • GERMANY Tel. +49 (0) 7121-90920-0 • Fax +49 (0) 7121-90920-99 • DT-Info@Leitenberger.de • www.druck-temperatur.de

If communication is working, the circular signal is green (instead of red) and the current measured value is displayed.

If you want to change the unit of measurement or the number of decimal places, click on the cogwheel symbol again and adjust the settings of

- Decimal places
- Physical value unit

There is only a selection option under "Physical value" if communication is working and the current measured value is displayed.

If you want to record the data from several connected devices at the same time, or if you have connected a multi-channel device, click on the "+" button at the top (Devices +) and create the next device (resp. channel).

|                                                                         |   |                                                         |         |         | Note        | da      | icet   | de   |
|-------------------------------------------------------------------------|---|---------------------------------------------------------|---------|---------|-------------|---------|--------|------|
| - 0.012 har                                                             |   |                                                         | 0       | 1       | Note        | dev     | icer   | Ue   |
| -0,012 Dal                                                              |   |                                                         | Other   | -       |             |         |        |      |
| ZERO                                                                    |   |                                                         | Devio   | e name  | e:          | device1 |        |      |
|                                                                         |   |                                                         | Backg   | round   | color:      |         |        | -    |
|                                                                         |   |                                                         | Conne   | ection  |             |         |        | -    |
|                                                                         |   |                                                         | Proto   | col:    |             | TLDMM2  |        | ~    |
|                                                                         |   |                                                         | Port:   |         | COM5 ~      | Speed:  | 9600   | ۰.   |
|                                                                         |   |                                                         | Units   |         |             |         |        | -    |
|                                                                         |   |                                                         | Decim   | nal Pla | ces:        | 3       |        | _] i |
|                                                                         |   |                                                         | Physic  | al valu | Je:         | bar     | \$     | 2    |
|                                                                         |   |                                                         |         | 12      | _           | bar     |        | +    |
|                                                                         |   |                                                         |         | 14      |             | MPa     |        | -    |
|                                                                         |   |                                                         |         | 15      |             | kPa     |        | _    |
|                                                                         |   |                                                         |         |         |             | Pa      |        |      |
|                                                                         |   |                                                         |         |         |             | Kg/cm2  |        |      |
| Calibration                                                             | - |                                                         |         |         |             | mmHg    |        |      |
| Store data to table:                                                    |   | Ť                                                       |         |         |             | mHg     |        |      |
| Key A                                                                   |   | Key S                                                   | -       |         |             | mH2O    |        |      |
| Number of columns:                                                      |   | 4                                                       | ÷       |         |             | Default |        |      |
| Number of lines:                                                        |   | 15                                                      | \$      | Calibr  | ation file: | berudit |        |      |
|                                                                         |   |                                                         |         |         |             |         |        |      |
|                                                                         |   |                                                         |         |         |             |         |        |      |
| evices                                                                  | + | Calibration                                             | Logging | •       |             |         |        |      |
| Devices<br>device1                                                      | + | Calibration                                             | Logging | +<br>de | vice1       | device2 | device | 3    |
| evices<br>devicet<br>● 5,709 bar                                        | + | Calibration<br>Not                                      | Logging | +<br>de | vice1       | device2 | device | 3    |
| devices<br>• 5,709 bar<br>device2                                       | + | Calibration Not                                         | Logging | + de    | vice1       | device2 | device | 3    |
| devices<br>• 5,709 bar<br>device2<br>• 0,000                            | + | Calibration Not                                         | Logging | + de    | vice1       | device2 | device | 3    |
| devices<br>• 5,709 bar<br>device2<br>• 0,000<br>device3                 | + | Calibration                                             | Logging | de      | vice1       | device2 | device | 3    |
| devices<br>device1<br>5,709 bar<br>device2<br>0,000<br>device3<br>0,000 | + | Calibration       1     Not       2     3       4     5 | Logging | de      | vice1       | device2 | device | 3    |

#### 3. Operating modes of the LR-Cal LDM-COM software

#### Calibration (calibration table):

Recording of the data measured during a calibration of devices and storage in a data table. Selection at the top right of the window: "Calibration"

#### Data recording:

Automatic recording of measured values (with date/time stamp) at a specified interval (adjustable).

Selection at the top right of the window: "Logging"

**Read out memory** (only LR-*Cal* calibrators with data logger function): Downloading data from the calibrator's memory. Selection at the top right of the window: "Memory"

Calibration Logging Memory X +

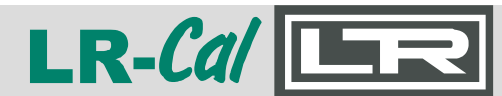

#### 4. Mode: Calibration (calibration table)

In this mode, the measured values are saved in a table whose format is defined by the user. You can select the number of columns and rows at the bottom left of the window:

- Number of columns
- Number of lines

Depending on the number of connected devices/channels, the data is entered individually, in pairs or in triplets etc. in the table on the right-hand side of the window.

You can enter a current measured value by pressing the "A" button or the "S" button.

You can either press the corresponding letter key on the computer keyboard or click on one of the "Key A" or "Key B" buttons at the bottom left of the window with the mouse.

When pressed, the current measured value (or the current measured values) is inserted into the table at the cursor position.

If you press the "A" key or press on "Key A" button, the cursor then moves down one line.

If you press the "S" key or press on "Key S" key, the cursor then moves up one line.

You can recognize the current cursor position by the BLUE colored table field.

| LDM-COM Universal 0.21.0.0 - test21.0testA                                                                    |             |         |              |        |               |        |               |        |               |        | -             | - 🗆 X  |
|----------------------------------------------------------------------------------------------------|-------------|---------|--------------|--------|---------------|--------|---------------|--------|---------------|--------|---------------|--------|
| Application Template Help                                                                                     |             |         |              |        |               |        |               |        |               |        |               |        |
| Devices                                                                                                    | +           | Calibr  | ation Loggin | g +    |               |        |               |        |               |        |               |        |
| Etalon                                                                                                    |             |         | Note         | Etalon | TestedDevice1 | Etalon | TestedDevice1 | Etalon | TestedDevice1 | Etalon | TestedDevice1 | Etalon |
| • 3 9305 har                                                                                                  | 0           | 1       |              | 0,0002 | 0,025         |        |               |        |               |        |               |        |
| • 3,9303 bai                                                                                                  | ð           | 2       |              | 1,5002 | 1,518         |        |               |        |               |        |               |        |
| TestedDevice1                                                                                                 |             | 3       |              | 3,0003 | 3,052         |        |               |        |               |        |               |        |
| - 3 882 har                                                                                                   | 0           | 4       | -            | 4,5003 | 4,531         | 4,5006 | 4,532         |        |               |        |               |        |
| <b>9</b> ,002 Dai                                                                                             | ń           | 5       |              | 6,0001 | 6,015         |        |               |        |               |        |               |        |
| Calibration<br>Store data to table: <u>±</u><br>Key A Key S<br>Number of columns: [6]<br>Number of lines: [3] | 5<br>6<br>9 | Calibra | <            |        |               |        |               |        |               |        |               |        |
|                                                                                                    | Clear table | Calibra | tion file:   |        |               |        |               |        |               |        |               | iave   |
| -                                                                                                    |             |         |              |        |               |        |               |        |               |        | (h)           |        |

#### Example 1 - Calibrating a pressure transmitter with digital output signal:

Both devices are equipped with a digital output, so the data in the table is displayed in pairs. "Etalon" = reference; 'TestedDevice1' = test item. In the example, the reference and test device were subjected to pressures of 0 - 1.5 - 3 - 4.5 - 6 bar, with increasing and decreasing pressure. The table is prepared for three measuring cycles.

The values measured successively at rising and falling pressure are entered in the table columns on the right using the "A" and "S" keys, repeatedly in several measuring cycles.

<sup>21</sup> 

The number of rows and columns can be changed or adjusted as required during the measurement.

If the test object is, for example, a pressure transmitter with an analog 4...20 mA output connected to a multimeter with a digital output, the procedure is the same.

#### Example 2 - Calibrating an analog dial pressure gauge:

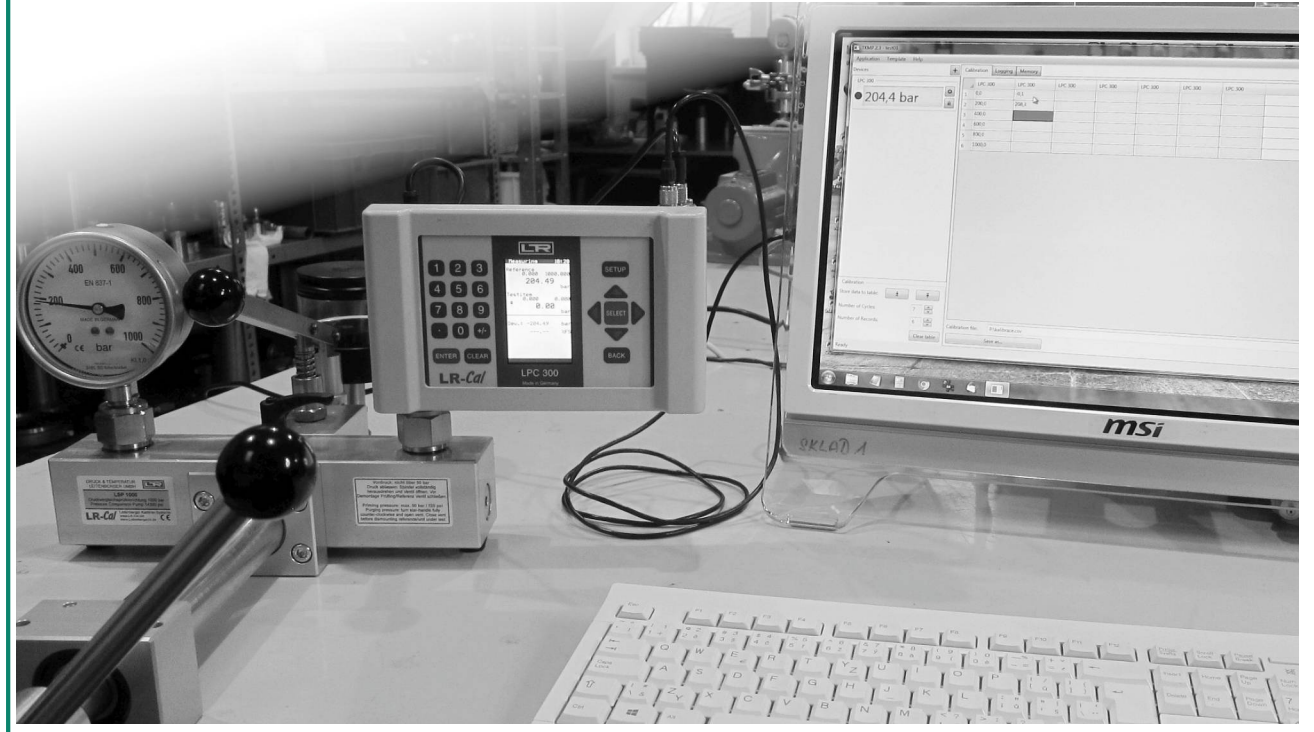

The table is set for 3 upward and downward speeds, in 5 steps of 200 bar.

If a reference device with a digital output is used, the "reverse procedure" is suitable. The reference pressure is not set using the reference device, but on the test specimen (analog pointer pressure gauge). Please note that when calculating the measurement deviation, the plus/minus signs must be reversed.

|             | -        | Calif | aration Leasing |         |         |         |         |   |  |  |
|-------------|----------|-------|-----------------|---------|---------|---------|---------|---|--|--|
| device1     | <u> </u> | Can   | Note            | device1 | device1 | device1 | device1 |   |  |  |
| 1 E02 har   | 0        | 1     | 0               | 0,000   |         |         |         | 1 |  |  |
| • 1,505 bar | Ô        | 2     | 1,5             | 1,506   |         |         |         |   |  |  |
|             |          | 3     | 3               |         |         |         |         |   |  |  |
|             |          | 4     | 4,5             |         |         |         |         |   |  |  |
|             |          | 5     | 6               |         |         |         |         |   |  |  |
|             |          |       | -               |         |         |         |         |   |  |  |
|             |          |       |                 |         |         |         |         |   |  |  |

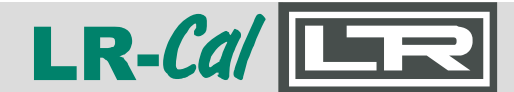

#### Windows®-PC Software LDM-COM MANUAL

The first column "Note" is intended for numerical data. A sequence of values is entered here manually, i.e. via the keyboard (target values). The read pressure of the test item (analog pointer pressure gauge) is set step by step to these default values, the reference pressure is then entered next to it (after pressing "A" or "S"). The table in the illustration on the previous page is prepared for two measuring cycles.

Editing note for the "Note" column:

- Click on the table field in the 1st row with the mouse pointer: Table cell turns blue
- Click again in the same table field: Table field turns white
- Enter the desired value using the keyboard, then
- Press the "A" key or click on the "Key A" button: The value is accepted and the selection jumps down one line or:
- Press the "S" key or click on the "Key S" button: The value is accepted and the highlighting jumps up one line.

#### Transfer the LR-Cal LDM-COM table data via "Copy & Paste":

Open a suitable spreadsheet software in parallel. Select the table fields in the LR-*Cal* LDM-COM software (Ctrl+C) and insert them into your spreadsheet software (Ctrl+V).

#### Transfer of LR-Cal LDM-COM table data via comma-separated CSV file:

a) give the file a name

b) click on the "Save" button at the bottom right.

| Calibration file: |           |      |
|-------------------|-----------|------|
|                   | Auto save | Save |

If the "Calibration file" text field is empty, it cannot be saved.

You can assign the file name by entering it in the field above, or after clicking the button with the three dots (...) on the right via the standard Windows file dialog. In either case, you must click on the "Save" button shown above again.

If a file with the name does not yet exist, it is created. Otherwise, the data is appended.

If you check the "Auto save" box, the file is automatically saved once every second. This option makes it possible to continuously load the data into an external program (MS Excel®). There, a measurement error can be calculated or other calculations can be carried out according to your requirements.

The further processing of the recorded data, e.g. into a certificate, is NOT part of the LR-Cal LDM-COM software. However, we have included examples of processing in MS Excel® files. See chapter 7.

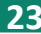

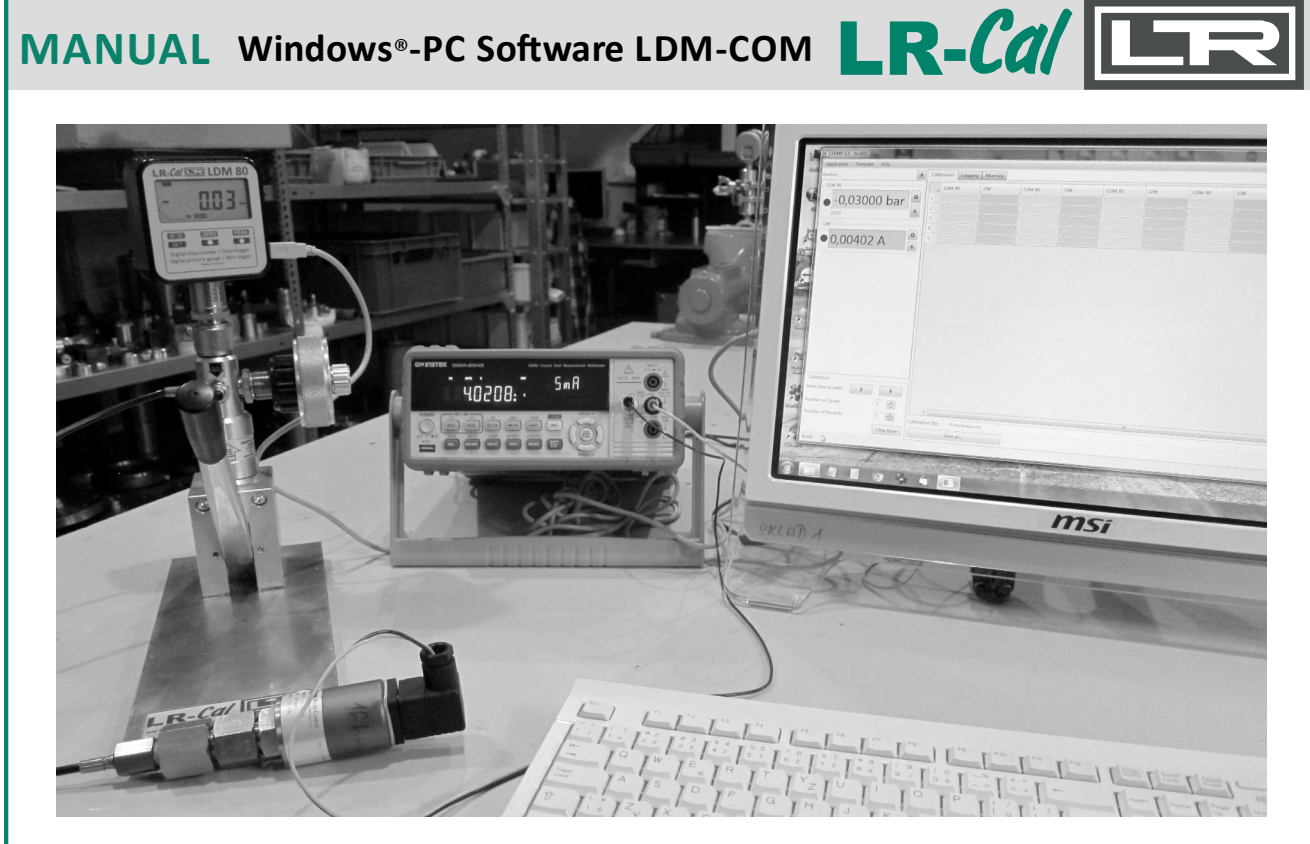

Calibration of a 4...20 mA pressure transmitter with LR-*Cal* LDM 80 as reference device and a multimeter with SCPI protocol.

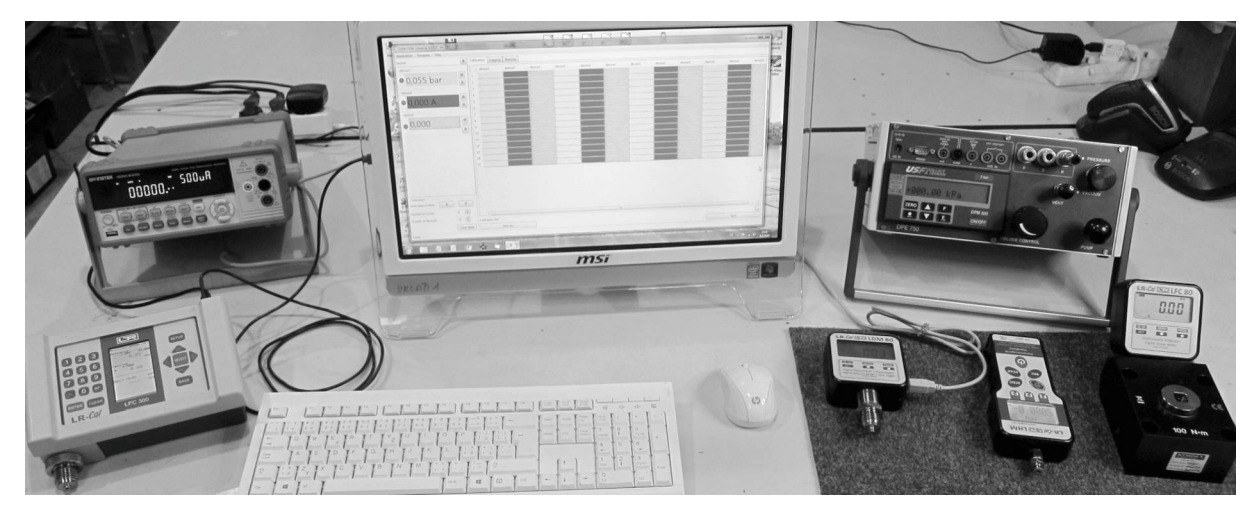

Screen of the LR-*Cal* LDM-COM software after setting the communication with three channels, in calibration table mode.

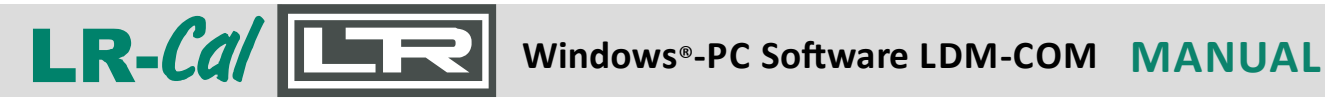

#### 5. Mode: Data recording

This mode is used to continuously record data from a connected calibrator on the computer at a specified time interval.

Select the "Logging" mode at the top right by clicking on it.

| LDM-COM Universa    | ai 0.20.0.0 - test20-0 i |            |             |          |          |         |      |
|---------------------|--------------------------|------------|-------------|----------|----------|---------|------|
| Application Templat | e Help                   |            |             | -        |          | 1       |      |
| Devices             |                          | + (        | Calibration | n Loggi  | ing +    |         |      |
| device1             |                          |            | Ti          | me       |          | device1 |      |
| 5 727               | har                      | •          | 15.         | .02.2021 | 12:33:59 | -0,001  |      |
| • 3,757             | Dal                      | <b>Ö</b> 2 | 15.         | .02.2021 | 12:34:04 | -0,001  |      |
|                     |                          | 3          | 3 15.       | .02.2021 | 12:34:09 | -0,001  |      |
|                     |                          | 4          | 1 15.       | .02.2021 | 12:34:14 | 0,050   |      |
|                     |                          | 5          | 5 15.       | 02.2021  | 12:34:19 | 1,967   |      |
|                     |                          | 6          | 5 15.       | 02.2021  | 12:34:24 | 3,407   |      |
|                     |                          | 7          | 15.         | .02.2021 | 12:34:29 | 5,274   |      |
|                     |                          | 8          | 3 15.       | 02.2021  | 12:34:34 | 5,746   |      |
|                     |                          | 9          | 15.         | 02.2021  | 12:34:39 | 5,741   |      |
|                     |                          | 1          | 10 15.      | 02.2021  | 12:34:44 | 5,740   |      |
|                     |                          | 1          | 11 15.      | 02.2021  | 12:34:49 | 5,740   |      |
|                     |                          | 1          | 12 15.      | 02.2021  | 12:34:54 | 5,739   |      |
|                     |                          | 1          | 13 15.      | 02.2021  | 12:34:59 | 5,738   |      |
|                     |                          | 1          | 4 15.       | .02.2021 | 12:35:04 | 5,738   |      |
|                     |                          | 1          | 15          |          |          |         |      |
|                     |                          |            |             |          |          |         |      |
|                     |                          |            |             |          |          |         |      |
| Logging             |                          |            |             |          |          |         |      |
| Records:            | 15                       | ł          |             |          |          |         |      |
| Interval:           | 0 🗘 m 5 🗘                | s          |             |          |          |         |      |
| Integration:        |                          |            |             |          |          |         |      |
| integration.        |                          |            | 12, 100     |          |          |         |      |
|                     | Start Stop               | Lo         | ogging file | e:       |          |         | <br> |
|                     | Clear tal                | ole        |             |          |          |         |      |

You can set the recording parameters in the bottom left-hand area of the window:

Records: Number of data records. The maximum is 10,000 data records.

In the example shown above, the number is set to "15".

Recording interval. The minimum is 1 second. Interval:

Setting the time interval for which a moving average (filtering or smoothing) Integration: is calculated.

Use the "Start" and "Stop" buttons to start or stop the recording process. After a "Stop" you can also "Start" again.

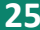

The "Clear table" button clears the data in the table and allows you to start recording in the first line.

To save the displayed data in a comma-separated CSV file, click on the "Save" button at the bottom right.

The following illustration shows an example of continuous data recording in parallel from three different connected devices (3-channel measurement):

| Devices        | +        |            |                     |       |       |         |  |
|----------------|----------|------------|---------------------|-------|-------|---------|--|
| TLDMM          |          |            | Time                | TLDMM | LDM80 | device3 |  |
| 7 050 har      | •        | 573        | 26.03.2021 15:58:39 | 5,961 | 5,989 | 5,977   |  |
|                | ń        | 574        | 26.03.2021 15:59:09 | 5,772 | 5,800 | 5,793   |  |
|                |          | 575        | 26.03.2021 15:59:39 | 5,758 | 5,769 | 5,779   |  |
| LDM80          |          | 576        | 26.03.2021 16:00:09 | 5,749 | 5,761 | 5,771   |  |
| ● 7,062 bar    |          | 577        | 26.03.2021 16:00:39 | 5,394 | 5,412 | 5,410   |  |
|                |          | 578<br>579 | 26.03.2021 16:01:09 | 5,752 | 5,743 | 5,783   |  |
|                |          |            | 26.03.2021 16:01:39 | 5,953 | 5,944 | 5,984   |  |
|                |          | 580        | 26.03.2021 16:02:09 | 6,299 | 6,293 | 6,329   |  |
| 7.070 bar      | •        | 581        | 26.03.2021 16:02:39 | 6,613 | 6,609 | 6,644   |  |
| 1,010 841      | 0        | 582        | 26.03.2021 16:03:09 | 6,908 | 6,906 | 6,938   |  |
|                |          | 583        | 26.03.2021 16:03:39 | 7,061 | 7,059 | 7,092   |  |
|                |          | 584        | 26.03.2021 16:04:09 | 7,357 | 7,355 | 7,388   |  |
|                |          | 585        | 26.03.2021 16:04:39 | 7,630 | 7,635 | 7,662   |  |
|                |          | 586        | 26.03.2021 16:05:09 | 7,463 | 7,523 | 7,477   |  |
|                |          | 587        | 26.03.2021 16:05:39 | 7,378 | 7,390 | 7,399   |  |
|                |          | 588        | 26.03.2021 16:06:09 | 7,342 | 7,353 | 7,362   |  |
|                |          | 589        | 26.03.2021 16:06:39 | 7,309 | 7,321 | 7,330   |  |
|                |          | 590        | 26.03.2021 16:07:09 | 7,280 | 7,292 | 7,300   |  |
|                |          | 591        | 26.03.2021 16:07:39 | 7,252 | 7,262 | 7,272   |  |
|                |          | 592        | 26.03.2021 16:08:09 | 7,224 | 7,238 | 7,246   |  |
| Logging        |          | 593        | 26.03.2021 16:08:39 | 7,198 | 7,210 | 7,219   |  |
| 600 <u></u>    | ~        | 594        | 26.03.2021 16:09:09 | 7,079 | 7,090 | 7,100   |  |
| Interval: 0    | m 30 🔹 s | 595        | 26.03.2021 16:09:39 | 7,061 | 7,072 | 7,082   |  |
| Integration: 0 | m 5 🗘 s  | 596        |                     |       |       |         |  |
| Star           | Stop     | Logoir     | o file:             |       | 57    |         |  |

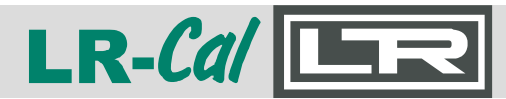

#### 6. Mode: Read out memory

Reading out the measured value memory for devices with integrated data logger functionality.

| Activate this mode by clicking on the plus (+)                          | ) sign at the top right:                                                                                                    |
|-------------------------------------------------------------------------|----------------------------------------------------------------------------------------------------|
| Calibration Logging +                                                   | <b>←</b>                                                                                                    |
| The additional selection "Memory" is then d                             | lisplayed:                                                                                                    |
| Calibration Logging Memory X +                                          |                                                                                                    |
|                                                                         | Application Template Help<br>Devices Calibration Logging Memory X +<br>device1<br>-0,012 bar<br>ZERO<br>device2<br>-86,000 mmH2O |
| Now select the device at the bottom from which you want to read the dat | left,<br>a:                                                                                                    |
| Click on the button<br>"Download" to download the data<br>read out.     | Memory<br>device1                                                                                                    |

Enter a file name at the bottom under "Memory file" (or via the three dots (...) to the right of it. Click on the "Save" button to save the file.

#### 7. Further processing of the data in spreadsheet software (e.g. MS-Excel®)

We supply a few sample files - see the "Sample EXCEL files" folder/directory. The adjustments must be made by the user.

In MS-Excel<sup>®</sup> the raw data (CSV) is opened in a worksheet and then transferred via cell reference to a formatted worksheet in the same folder.

Important: The LR-*Cal* LDM-COM software displays several upward and downward movements of a measuring range horizontally (i.e. next to each other). The supplied sample Excel file "*LDM-COM* with cert from LPC-Cal.xlsx" expects the up and down movements vertically, i.e. one below the other. You must therefore change or adapt the cell references between the "data input", "value" and "certificate" workbooks in this sample Excel® file accordingly.

To use the MS-Excel<sup>®</sup> file "LDM\_evaluation\_v4a\_EN.xlsm", you will find a short English manual (LDM-COM and LDM\_Evaluation-Manual.pdf) in the same directory/folder.

**DRUCK & TEMPERATUR Leitenberger GmbH** • Bahnhofstr. 33 • D-72138 Kirchentellinsfurt • GERMANY Tel. +49 (0) 7121-90920-0 • Fax +49 (0) 7121-90920-99 • DT-Info@Leitenberger.de • www.druck-temperatur.de

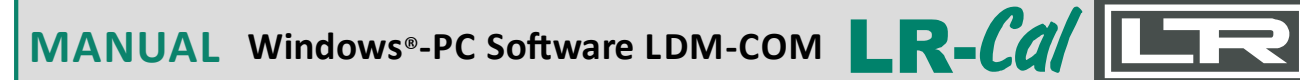

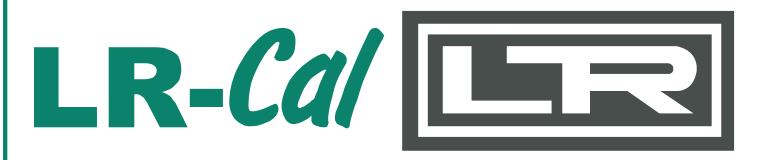

**DRUCK & TEMPERATUR Leitenberger GmbH** Bahnhofstr. 33, D-72138 Kirchentellinsfurt, Germany

Tel.: +49 7121-90920-0 Fax: +49 7121-90920-99

E-Mail from German customers: DT-Info@Leitenberger.de E-Mail from outside of Germany: DT-Export@Leitenberger.de

https://www.druck-temperatur.de